#### パート1:データ準備

3ds Max のデータを直接 CFD2017 に取り込む場合は、Max のデータを FBX 形式で書き出しますが、FBX を CFD2017 に取り込むと、例えば敷地と建物全てが一体のオブジェクトとなり、建物単体での解析結果を表示す ることができません。そのため、Max から FBX で書き出す場合には、デザイン対象物だけを書き出します。 ①3d Max で、デザイン対象となるオブジェクトだけを選択し、「書き出し」→「選択を書き出し」で、ファイル の種類を「Autodesk(\*.FBX)」にして、ファイル名を入力して、保存する。

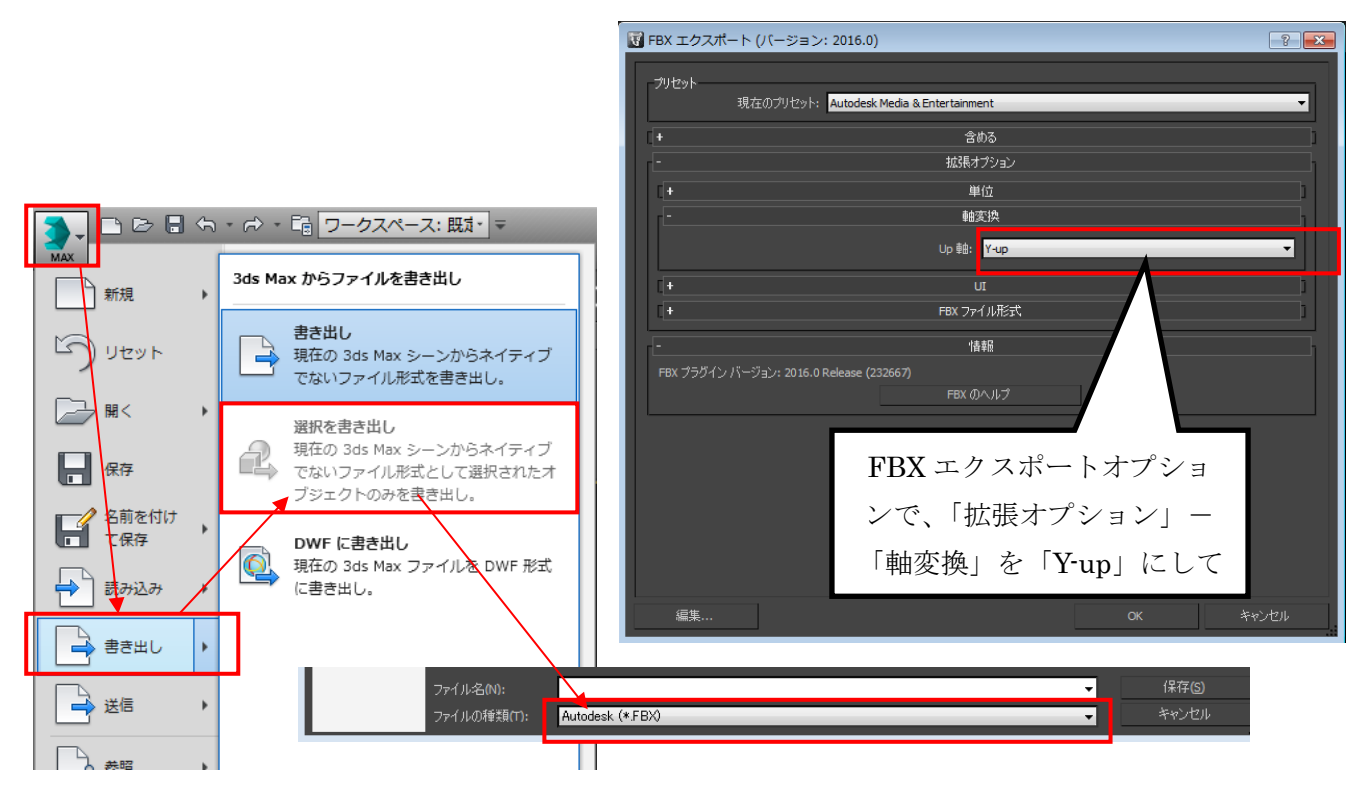

#### ②CFD2017 を起動して、「新規」コマンド実行

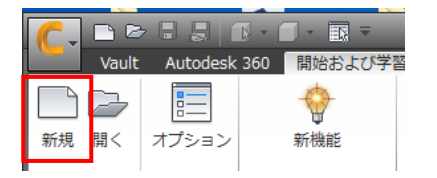

③「参照」ボタンを押して、①で書き出した FBX ファイルを選択する。

デザインスタディの名前の欄に、任意の名前を記入して「サーフェスラップ」ボタンを押す。

| € 新規デザインスタディ                                       |
|----------------------------------------------------|
| モデル                                                |
| C:/Users/toizumi784/Desktop/テストデータ/kyokumen.FBX 参照 |
| デザインスタディ                                           |
| 名前:風解析                                             |
|                                                    |

④モデルが読み込まれたら、「外部ボリューム」ツールを実行する。

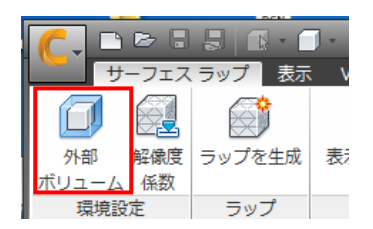

外気のボリュームが表示されるので、青い矢印をドラッグすることや、ダイアログ上の数値を変更するなどで、 外気ボリュームの大きさを変更する。ダイアログの「閉じる」ボタンを押す。

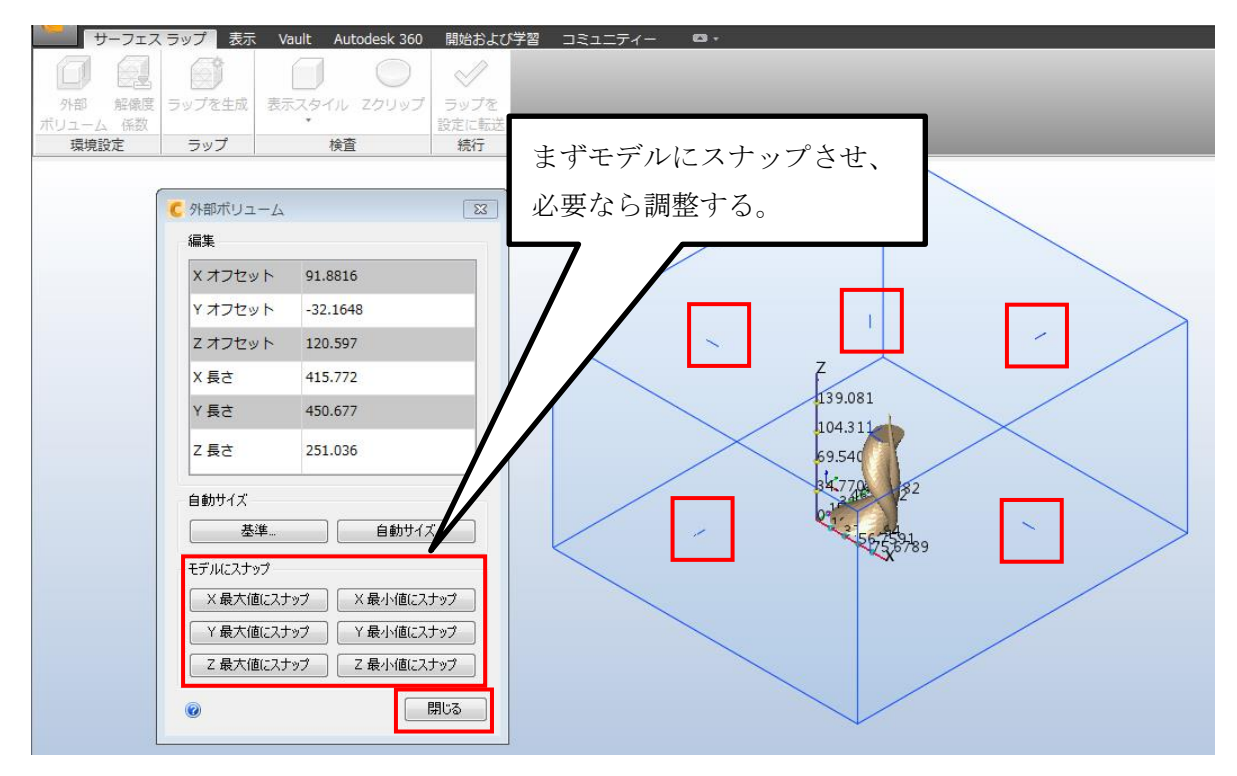

⑤「ラップを生成」ツールを実行

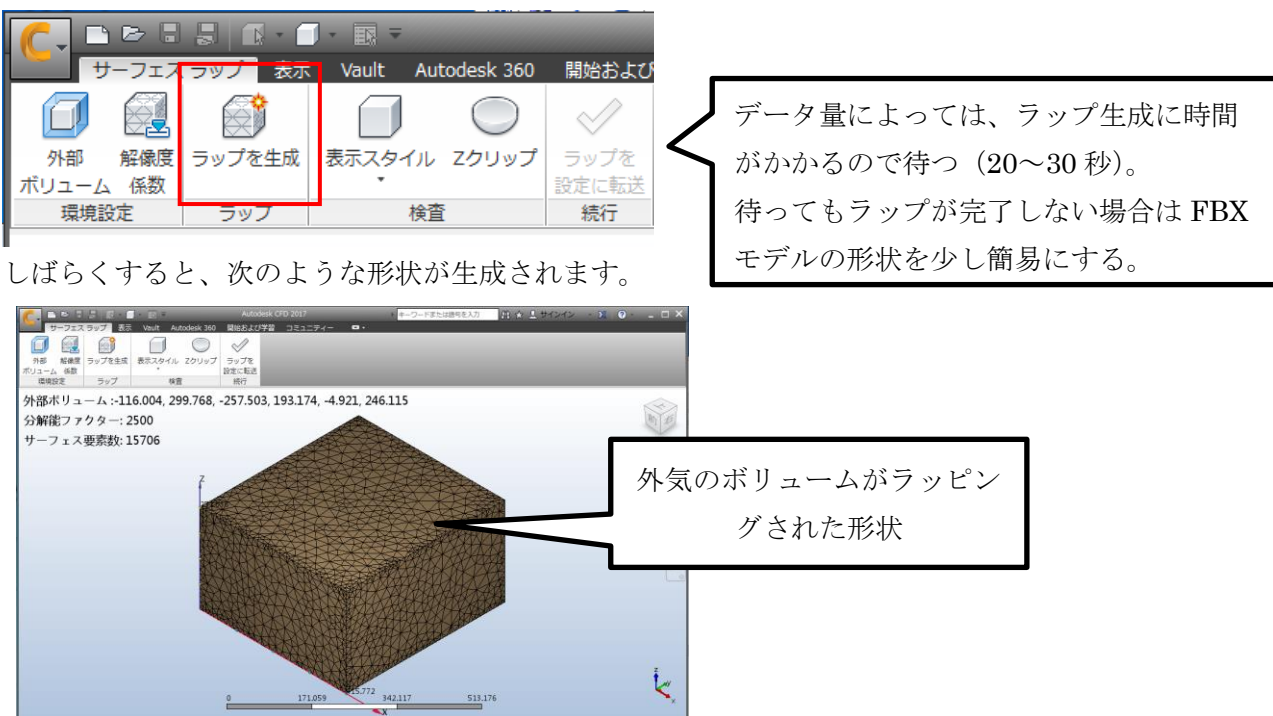

### ⑥「ラップを設定に転送」ツールを実行

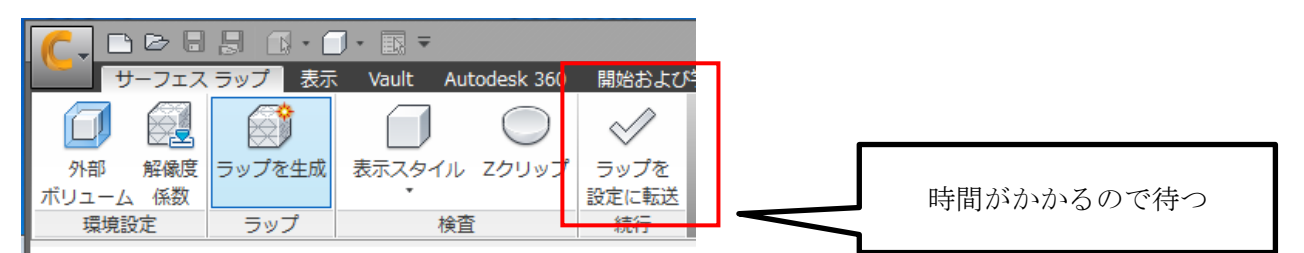

しばらくすると次の画面になります

|                                                                                                | • 🗇 • 🗊 =                | A                                                                                                    | utodesk CFD 2017 風角                    | \$析::設計 1::シナリオ1                                                                         |                                      | キーワードまたは語                             | 向を入力 🕺 🏠 🤅                                                                                    | <u>Q</u> サインイン - 🔀 🔞 -                                    | >   |
|------------------------------------------------------------------------------------------------|--------------------------|----------------------------------------------------------------------------------------------------|----------------------------------------|------------------------------------------------------------------------------------------|--------------------------------------|---------------------------------------|-----------------------------------------------------------------------------------------------|-----------------------------------------------------------|-----|
| セットアック 結果<br>・・・・・・・・・・・・・・・・・・・・・・・・・・・・・・・・・・・・                                              | ティシションセ<br>心<br>ジオメトリツール | シター         表示         Vault           材料         境界条件         初期条           セットアップタスク         セットアップタスク | Autodesk 360 開始<br>件 メッシュ<br>サイズ モーション | およびチョ コミュニティー<br>● ● ● ソルバーマネージャー<br>● ● ● ジョブモニター<br>実行 ■ ジョブモニター<br>図 通知<br>シミュレーション ▼ | ロ・<br>() ボリューム<br>() サーフェス<br>() エッジ | <ul> <li>              値接選択</li></ul> | <ul> <li>・</li> <li>・</li> <li>・</li> <li>・</li> <li>・</li> <li>・</li> <li>すべて選択解除</li> </ul> | 一     一     砂     材料エディタ       編集     削除     ③     シナリオ環境 |     |
| デザインスタディバー<br>デザインスタディバー<br>注記<br>2011 注記<br>2011 注記                                           | ₽ ×                      |                                                                                                    |                                        |                                                                                          |                                      |                                       |                                                                                               |                                                           |     |
| <ul> <li>参 ジオメトリ (m)</li> <li>         ・ マナリオ1         ・ ・・・・・・・・・・・・・・・・・・・・・・・・・・・</li></ul> |                          |                                                                                                    |                                        | 7                                                                                        |                                      |                                       |                                                                                               |                                                           | Q   |
| <ul> <li>■ ● ● ● ● ● ● ● ● ● ● ● ● ● ● ● ● ● ● ●</li></ul>                                     |                          |                                                                                                    |                                        | 251.036                                                                                  |                                      |                                       |                                                                                               |                                                           |     |
| <ul> <li>10 初泉(H)</li> <li>シッシュサイズ</li> <li>モーション</li> <li>ブルーブ</li> <li>マ東行</li> </ul>        |                          |                                                                                                    |                                        |                                                                                          |                                      |                                       |                                                                                               |                                                           |     |
| ▷ ⇒ 流れの計算:オフ ⇒ 伝熱計算:オフ                                                                         | >                        | 未設定                                                                                                    |                                        | 0 247                                                                                    | .227 Au5.77                          | 2 494.453<br>X                        | 741.68                                                                                        |                                                           | ζ.× |
|                                                                                                | ſ                        |                                                                                                    |                                        |                                                                                          | アウトプットバー                             |                                       |                                                                                               |                                                           |     |

これ以降は、Autodesk 社のヘルプにある「チュートリアル」」-「スポーツカー周りの外部空気力学」の手順を 参考にする。特にビュー操作や、オブジェクトの表示・非表示、材料や境界条件の編集方法などの操作は、本レ ジュメでは解説していませんので、公式チュートリアルを参照してください。

http://help.autodesk.com/view/SCDSE/2017/JPN/?guid=GUID-13079C5D-8F6F-4601-8DEE-F9AAA6E00BA7

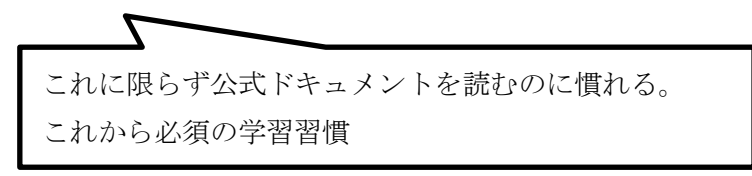

#### 主要操作

- オブジェクトの選択:オブジェクト上でクリックあるいは、左のリストからオブジェクト名をクリック
   ※選択されるとオブジェクトの色が赤くなる
- オブジェクトの選択解除:オブジェクト上でクリックして選択した場合は、再度そのオブジェクト上でクリック。リストから選択した場合は、別のオブジェクトをクリックすると前のオブジェクトが選択解除される。
- ・全てのオブジェクトの一括選択解除:画面上右クリック→「すべて選択取り消し」
- •オブジェクトの非表示:オブジェクト上で Ctrl+マウス中ボタンクリック
- ・オブジェクトの非表示解除(表示): なにもないところで Ctrl+マウス中ボタンクリック
- ・オブジェクトの材料・境界条件の設定・編集:オブジェクトを選択して、「編集」ツール実行

# パート2: CFD Environment (Autodesk CFD) による風解析

①材料、境界条件を設定する

・外部ボリュームの材料: 流体 空気

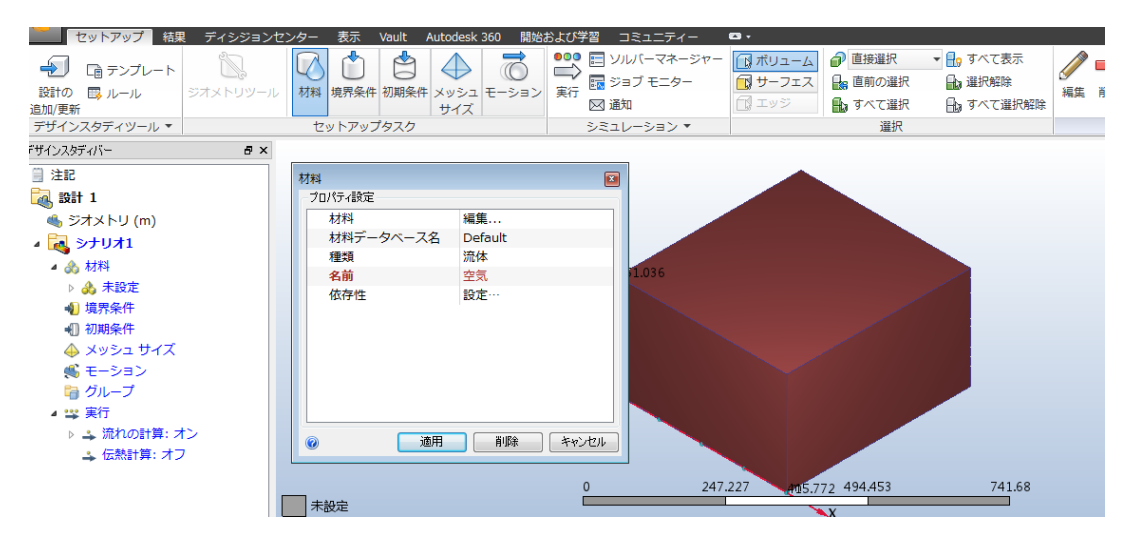

・外部ボリュームの境界条件

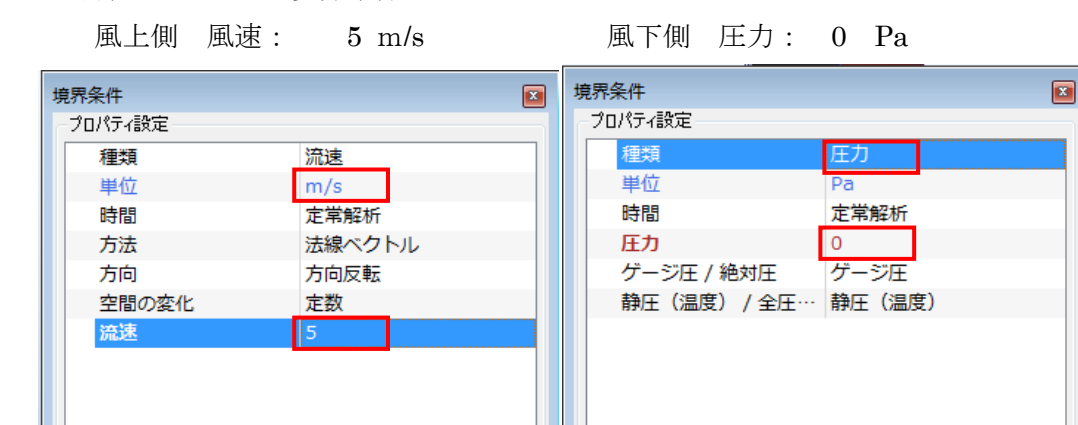

0

風上側

0

適用

削除

キャンセル

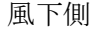

適用

削除

キャンセル

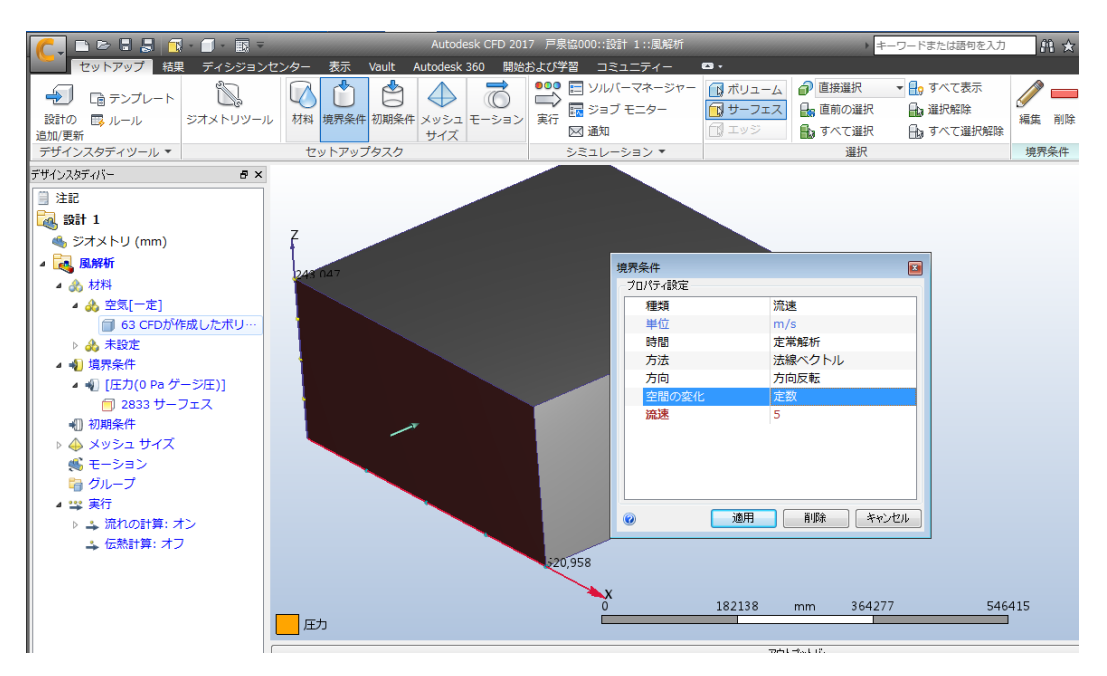

・モデルの材料:

モデルの材料設定は適宜行ってください。

| 材料        |         |
|-----------|---------|
| - プロパティ設定 |         |
| 材料        | 編集      |
| 材料データベース名 | Default |
| 種類        | 固体      |
| 名前        | コンクリート  |
| 依存性       | 設定…     |
|           |         |

②解析の実行

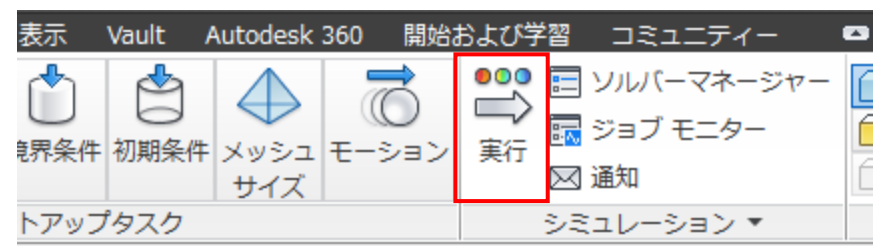

- ·解析実行設定
  - 収束計算数:50

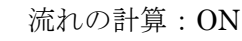

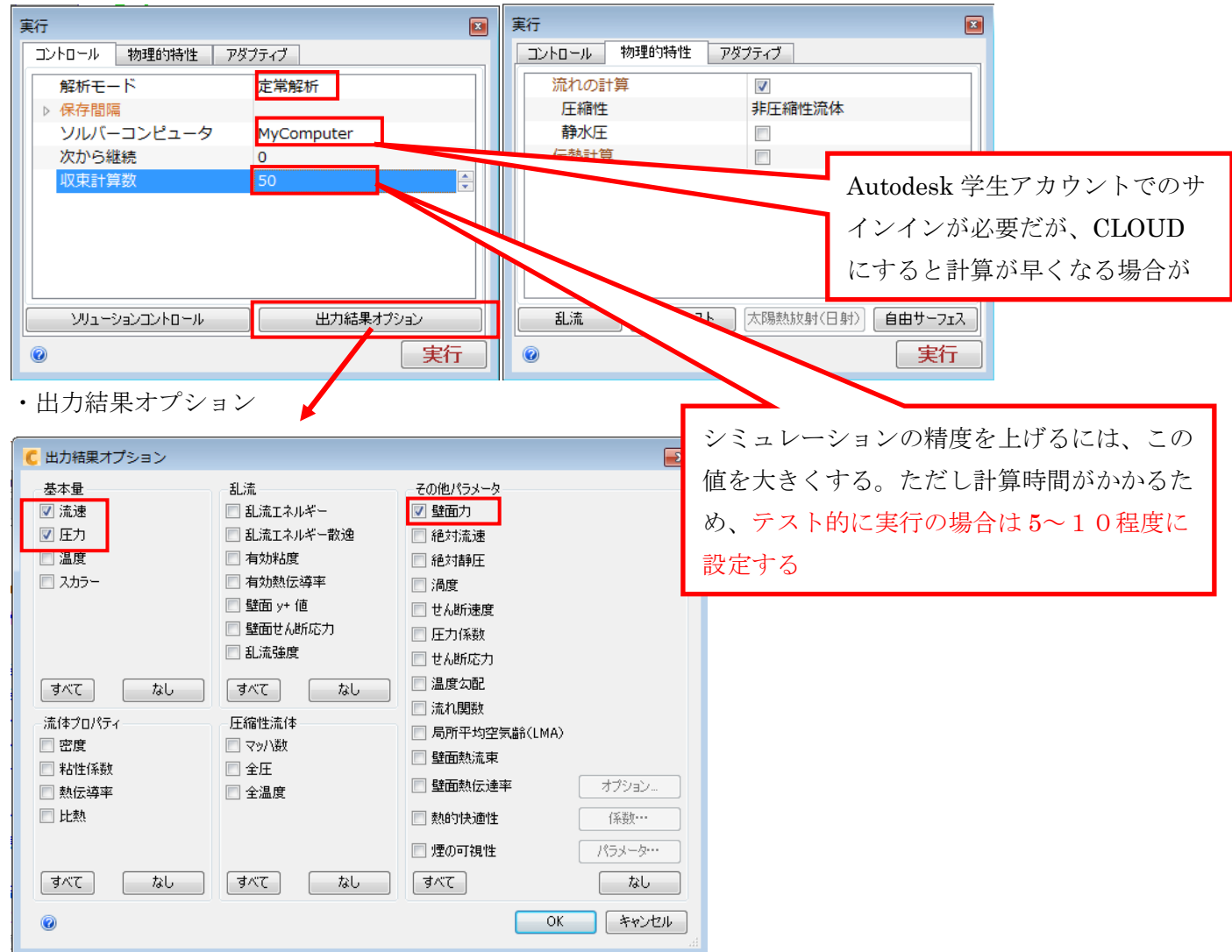

※定常解析、非定常解析の違い →http://www.cradle.co.jp/tec/column01/007.html

# ③風解析結果(風向、風速)のグラフィカルな表示と出力

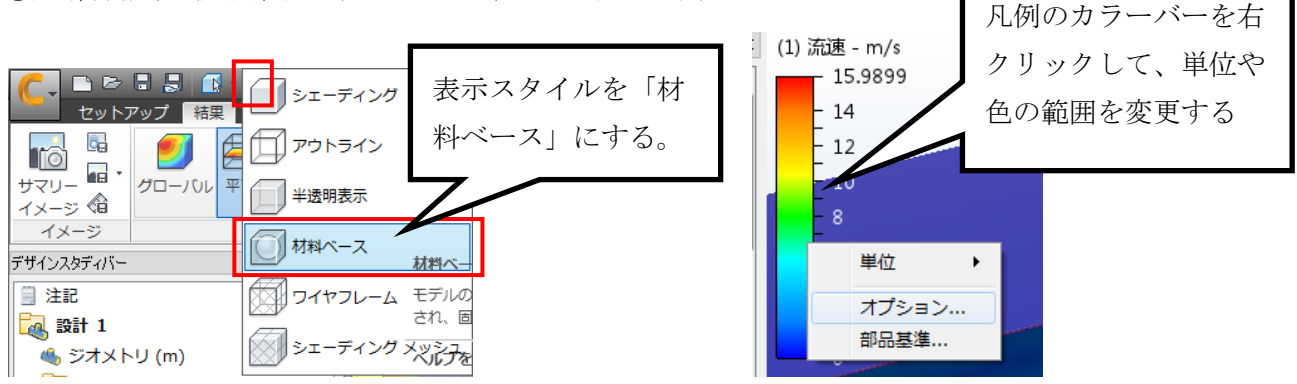

### ・結果表示の断面の追加

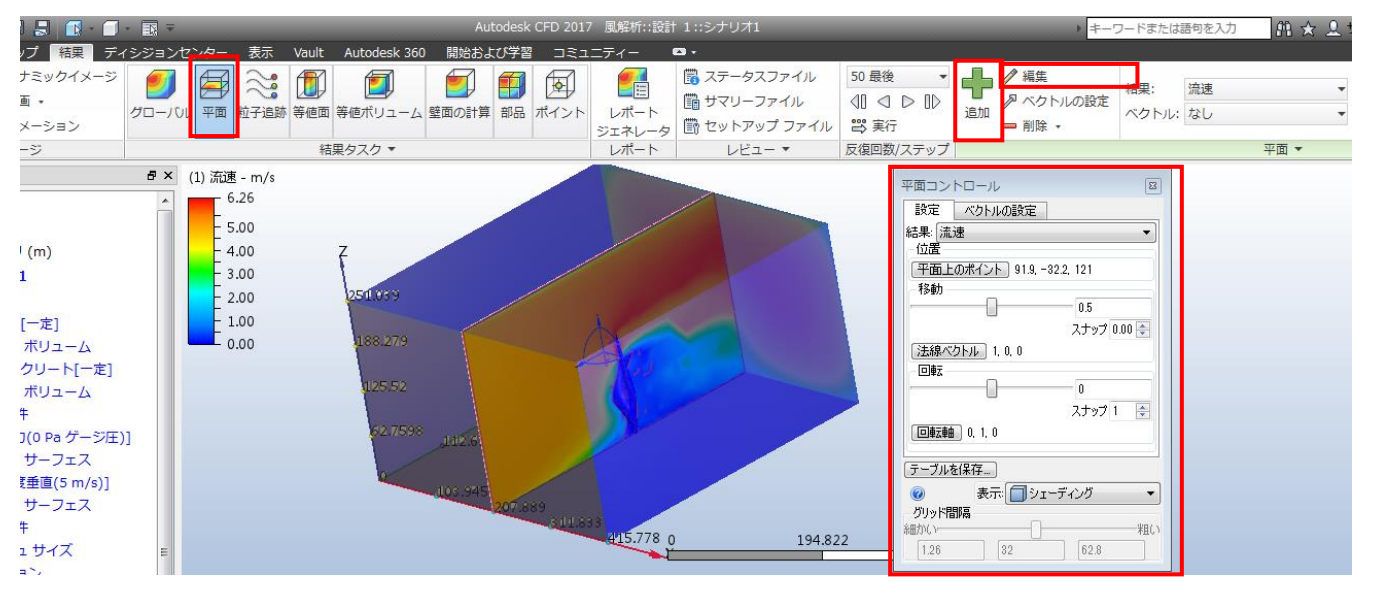

### ・ベクトルの表示

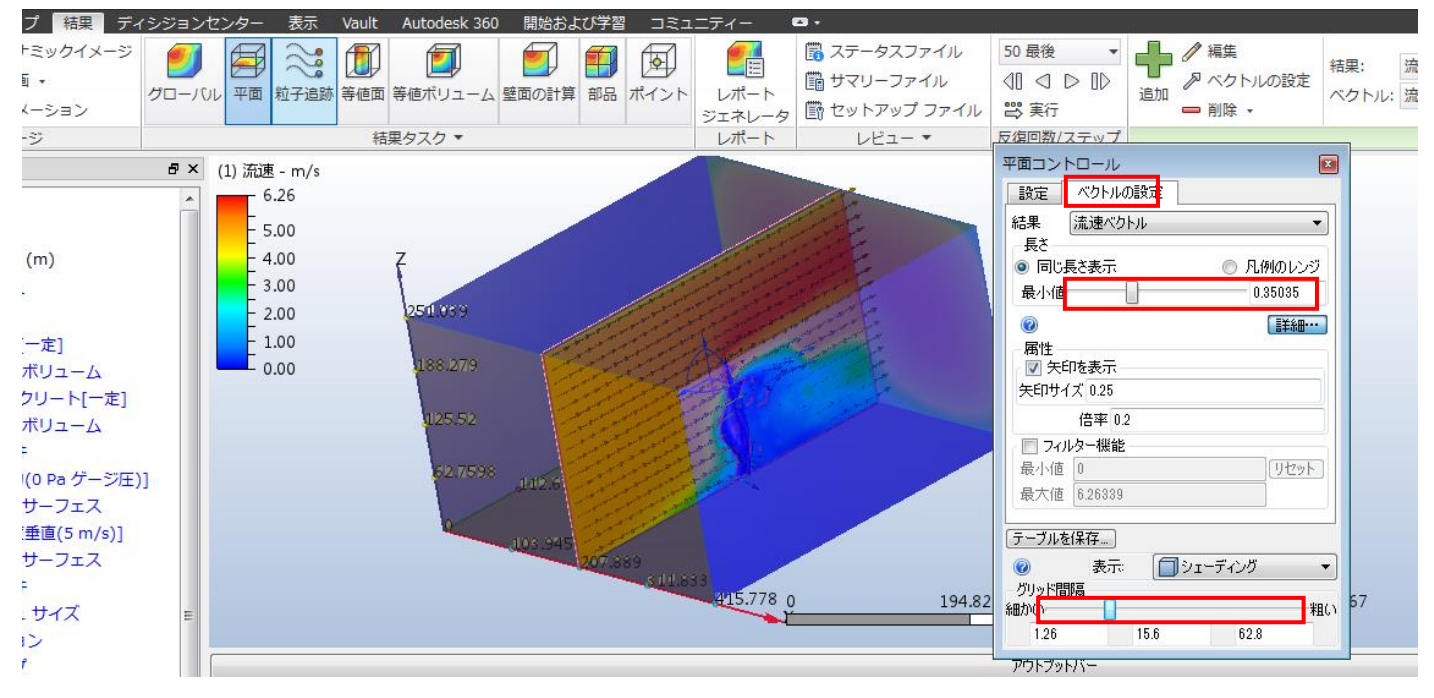

さらに見やすくする

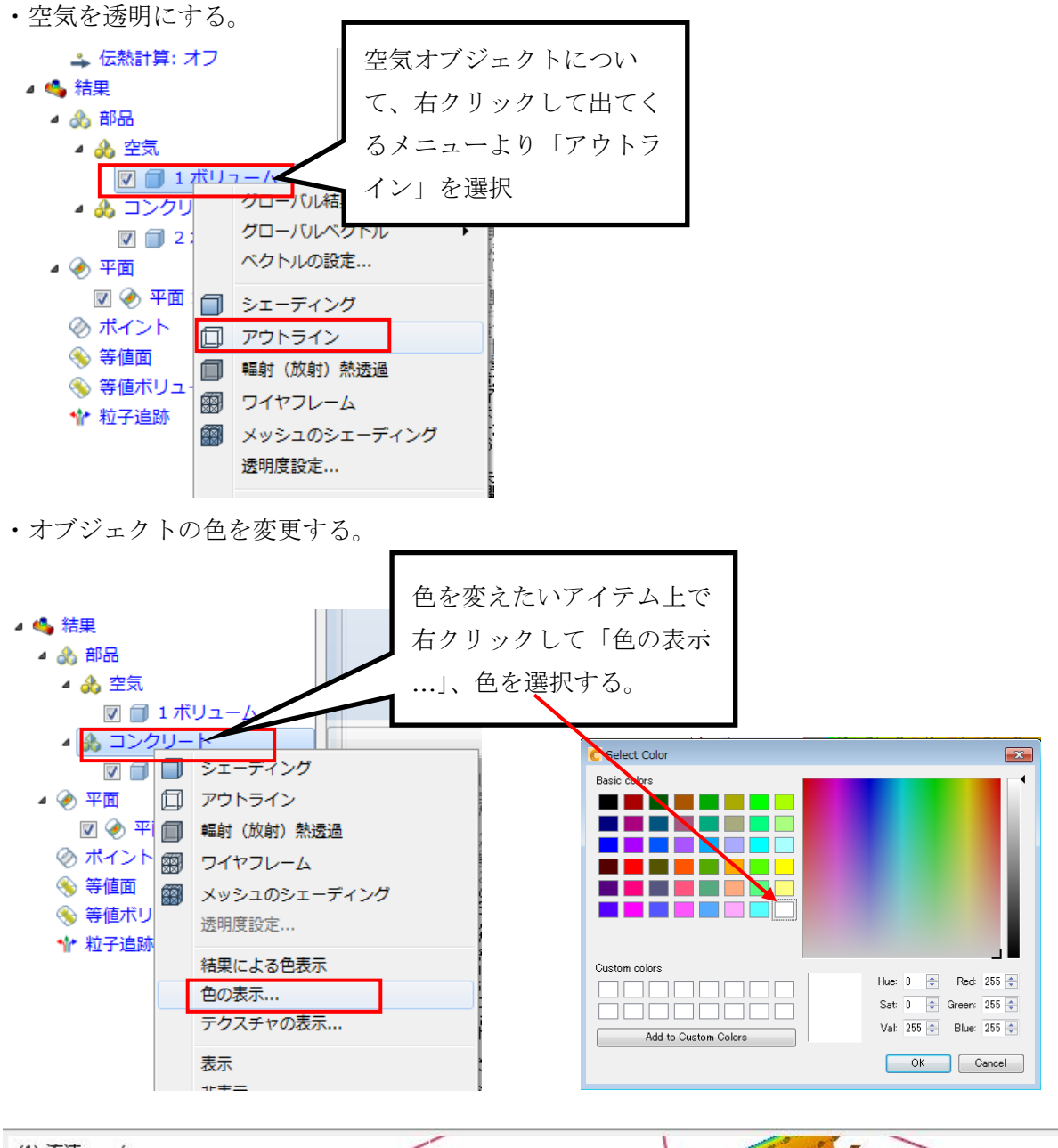

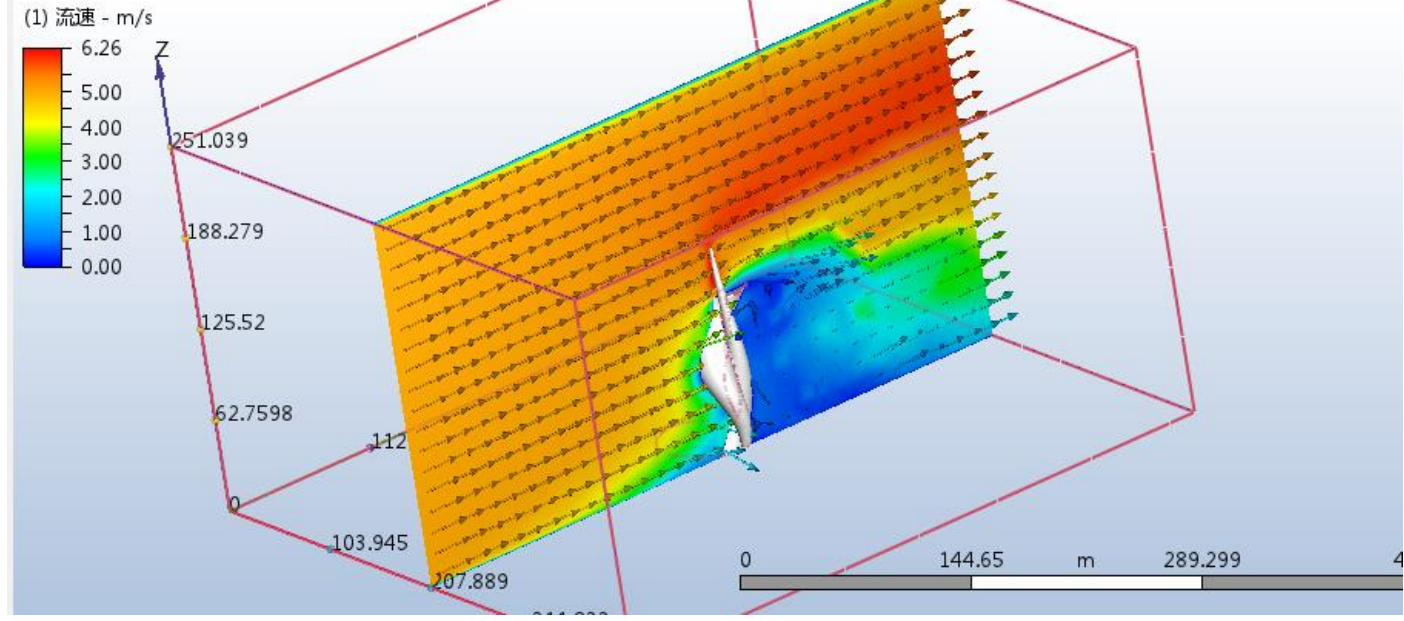

#### ・結果表示平面の追加

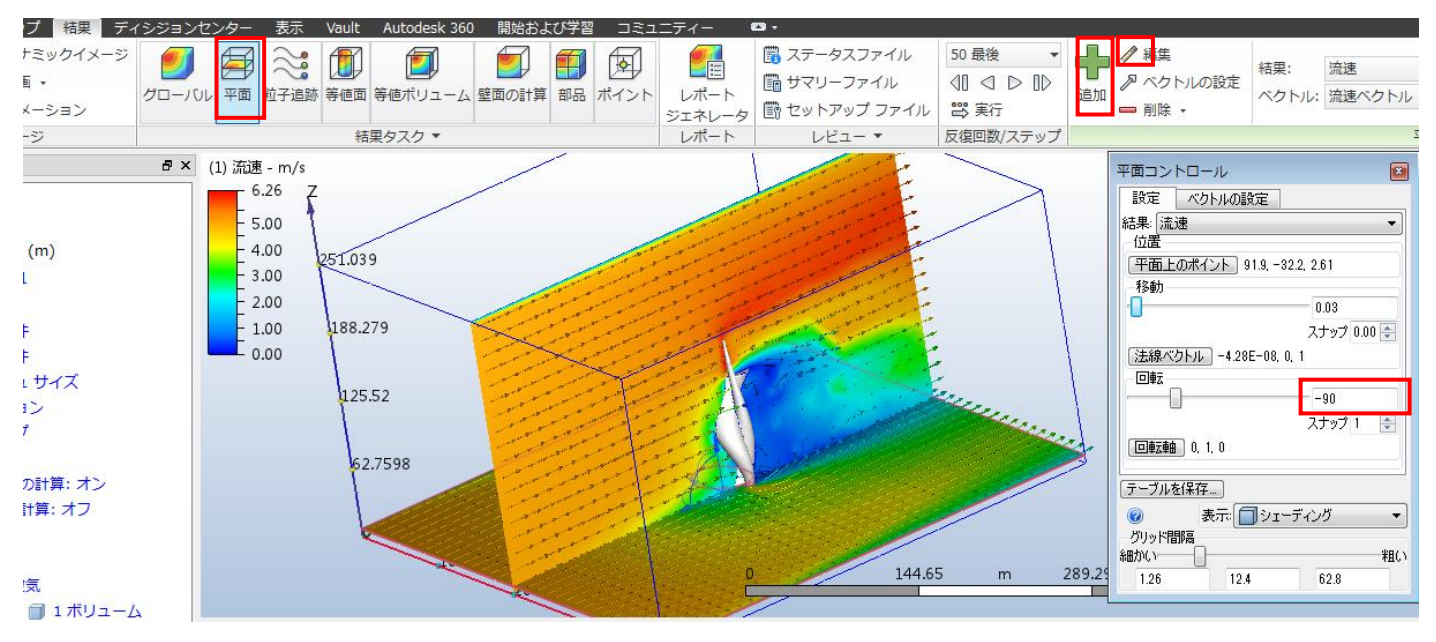

・結果を CFD Viewer 2017 で見ることができる形式「ダイナミックイメージ」で保存

|                                                           | ) da 🖯 🗧 | - 🔝  |    |     | Ŧ   |       |
|-----------------------------------------------------------|----------|------|----|-----|-----|-------|
|                                                           | セットアップ   | 結果   | ディ | シジョ | ンセ  | ンタ    |
|                                                           | 日 ダイナミッ  | ックイメ | ージ | 9   |     | F     |
| <del>1</del><br>1<br>1<br>1<br>1<br>1<br>1<br>1<br>1<br>1 |          |      |    | グロー | 101 | Ŧ     |
| 1×->                                                      | イメージ     | /_/  |    |     |     |       |
| デザインスタ                                                    | ディバー     |      |    | 8   | × ( | 1) រំ |

## ・静止画を書き出す

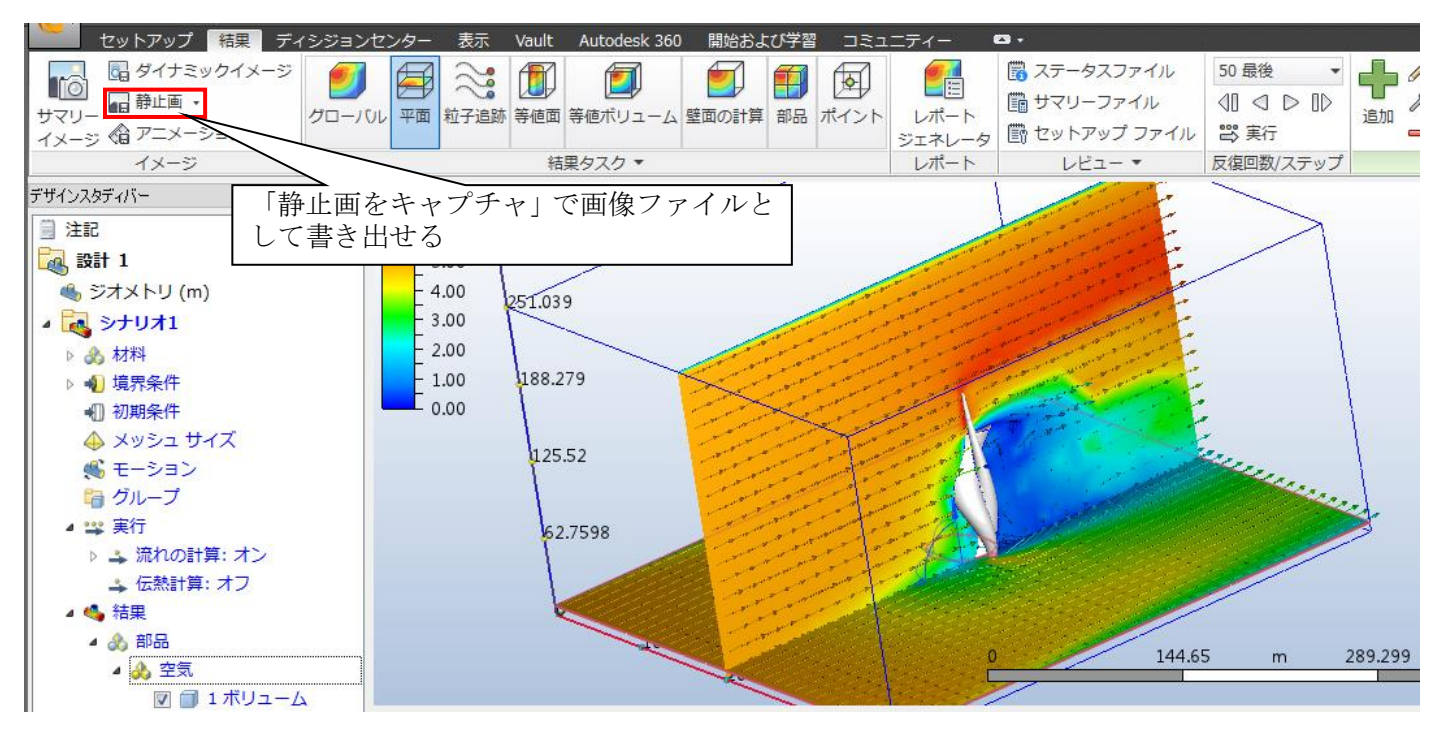

### ・粒子追跡アニメーションの作成

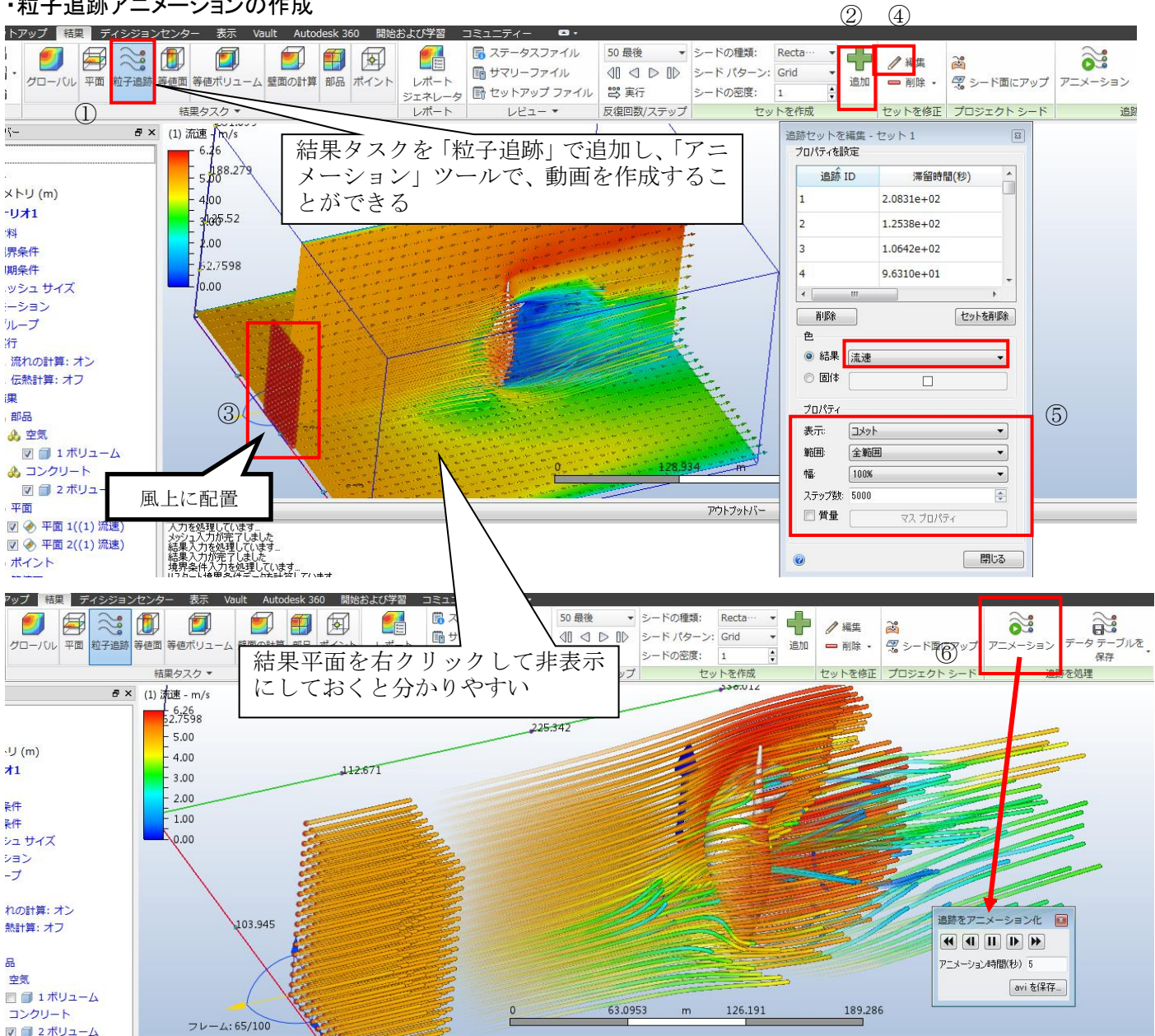

・動画ファイルの書き出し

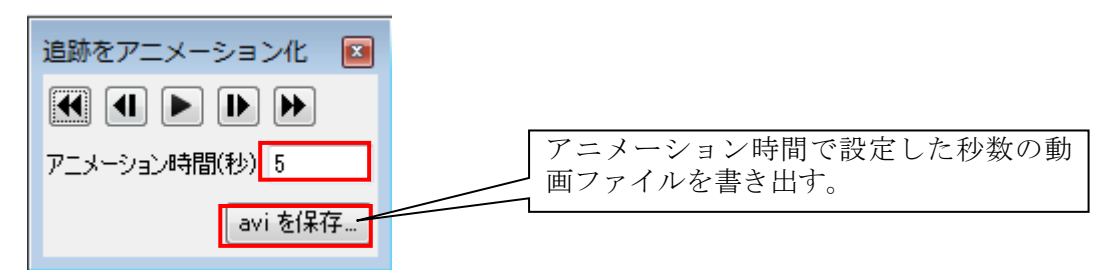

・ビュー設定ファイルの保存

解析表示面や粒子追跡の設定を保存し後で結果表示を呼び出せるようにします。

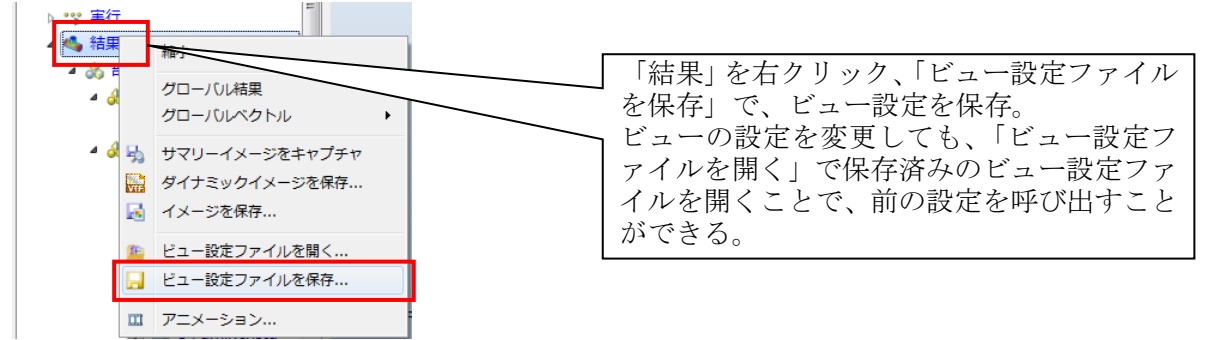

④風解析結果(風圧)のグラフィカルな表示と出力

・風速の表現に使用した「平面」や「粒子追跡」を削除

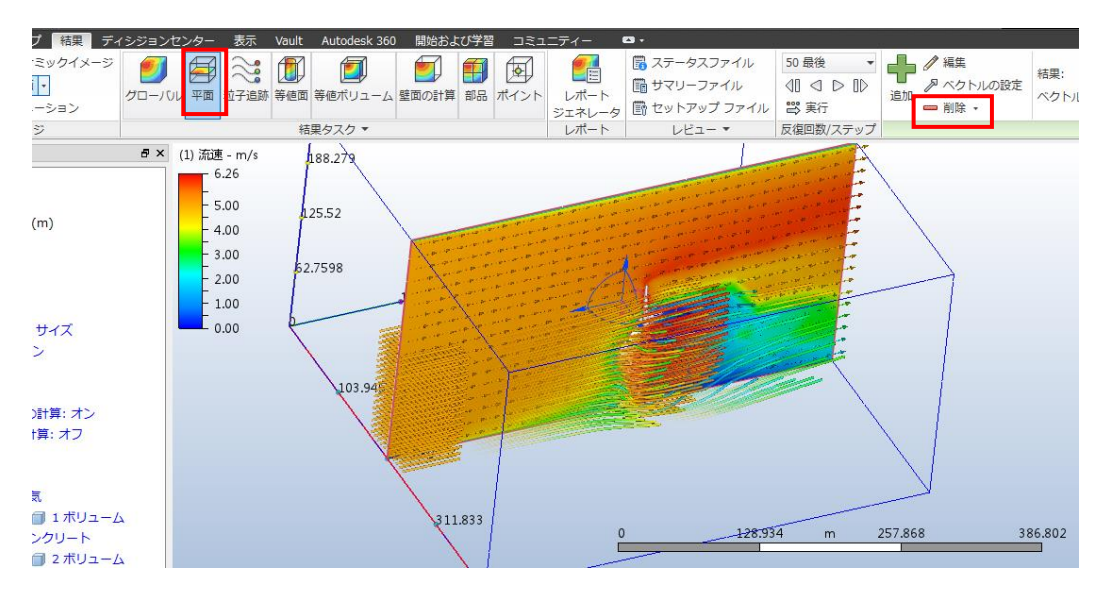

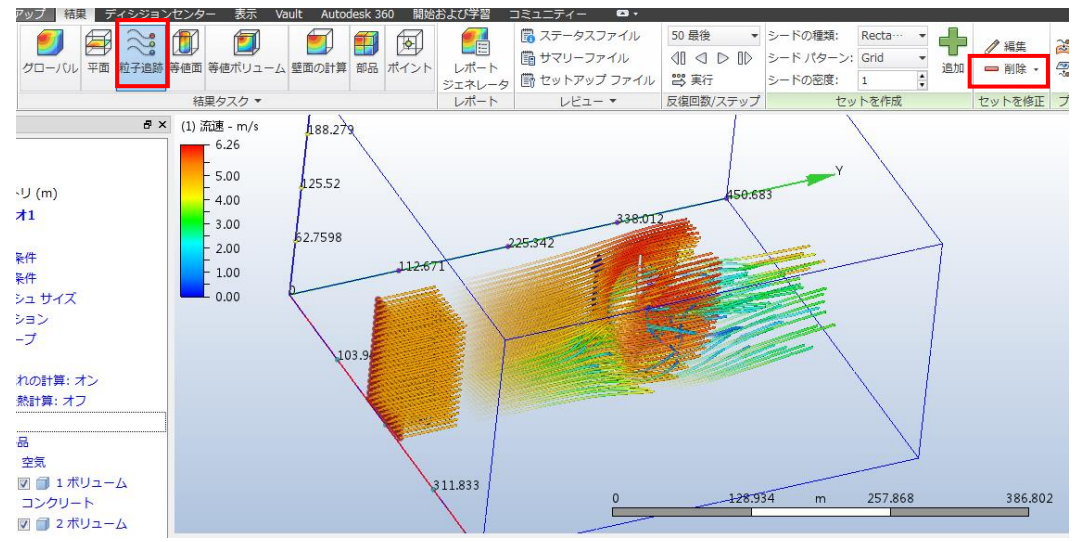

・グローバル結果を「静圧」に変更

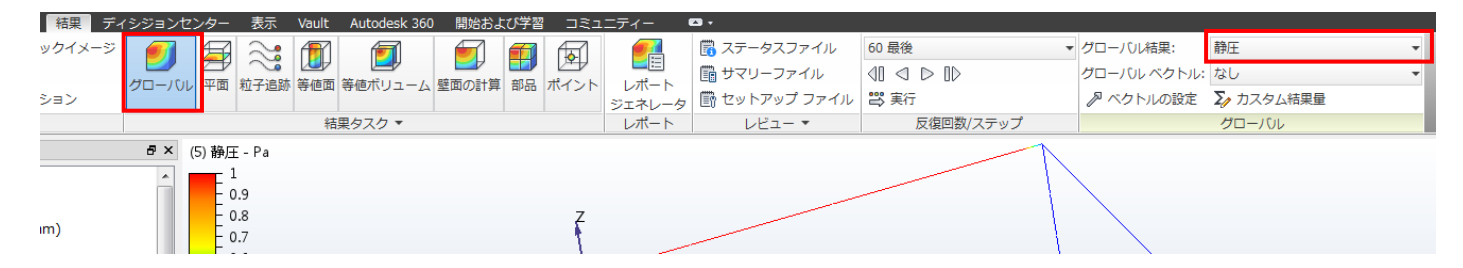

・オブジェクトの表現を「結果による色表示」に変更

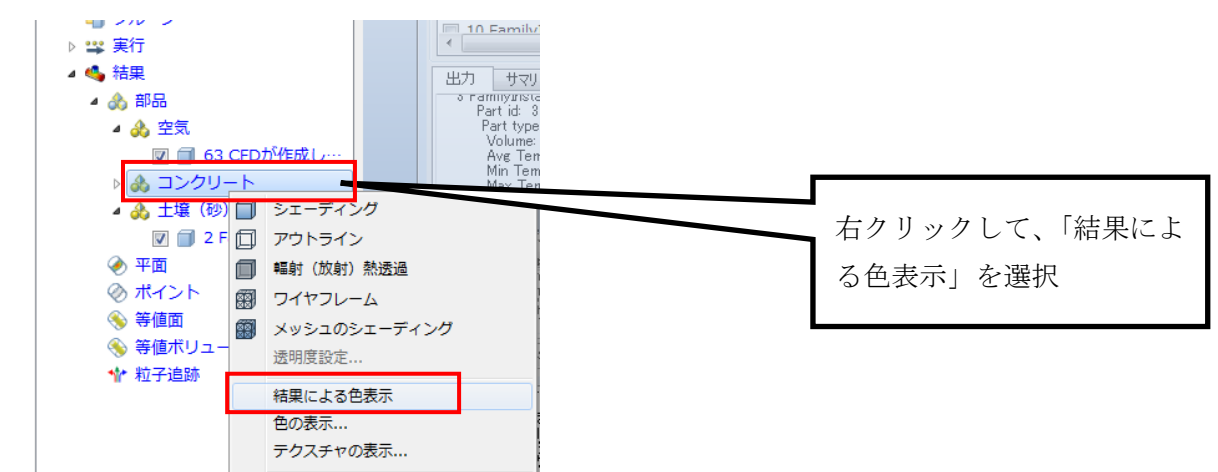

・圧力の大小が見分けられるように凡例を調整

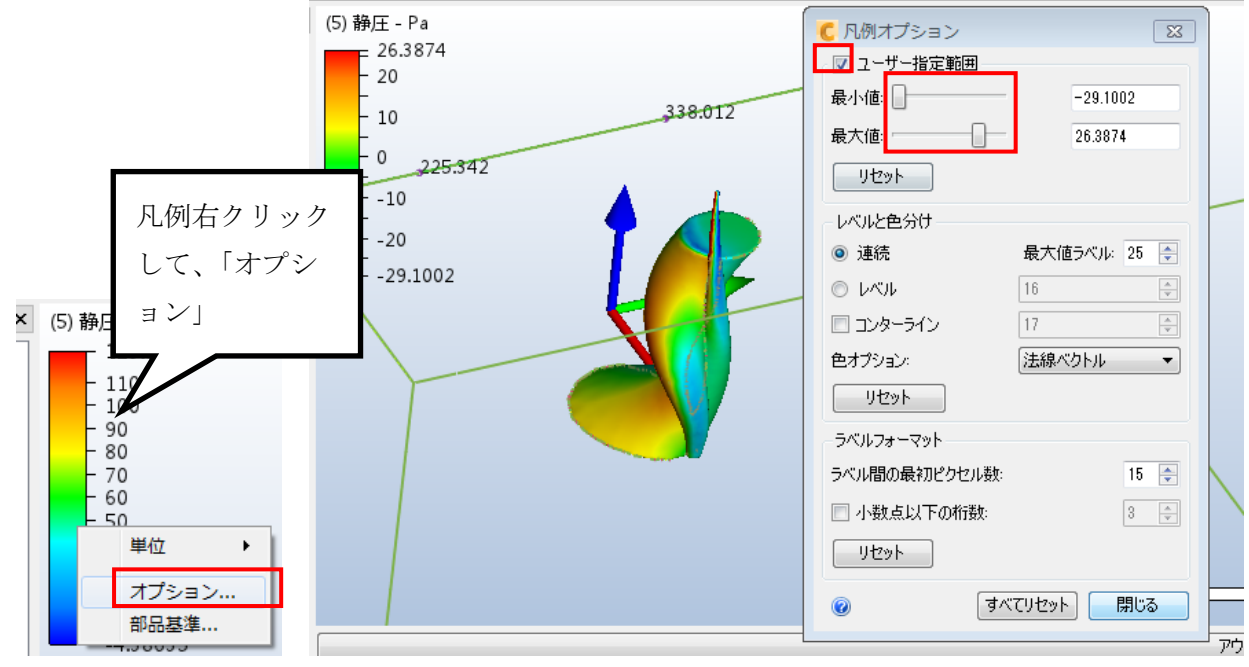

・適宜静止画を書き出し、ビュー設定ファイルを保存

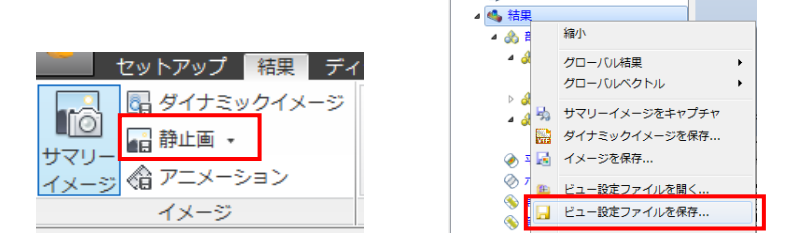

・全節点の解析計算結果の数値を CSV で書き出す。

|                                                                                        | _                                                                                                    |                                                                                                    |                                                                                                    |                                                                                                    |                                                                                                    |                                                                                                    |                                                                                                    | _                                                                                                    |                                                                                                    |                                                                                                    |                                                                                                    |                  |                                                                                                    |                                                                                                    |                                           |                                                                                                    |       |                                                                                                    |                                         |      |    |
|----------------------------------------------------------------------------------------|----------------------------------------------------------------------------------------------------|----------------------------------------------------------------------------------------------------|----------------------------------------------------------------------------------------------------|----------------------------------------------------------------------------------------------------|----------------------------------------------------------------------------------------------------|----------------------------------------------------------------------------------------------------|----------------------------------------------------------------------------------------------------|----------------------------------------------------------------------------------------------------|----------------------------------------------------------------------------------------------------|----------------------------------------------------------------------------------------------------|----------------------------------------------------------------------------------------------------|------------------|----------------------------------------------------------------------------------------------------|----------------------------------------------------------------------------------------------------|-------------------------------------------|----------------------------------------------------------------------------------------------------|-------|----------------------------------------------------------------------------------------------------|-----------------------------------------|------|----|
| C                                                                                      |                                                                                                    | 8.8                                                                                                    |                                                                                                    |                                                                                                    | <b>1</b>                                                                                                    |                                                                                                    |                                                                                                    | ΑL                                                                                                    | 1                                                                                                    |                                                                                                    |                                                                                                    |                  |                                                                                                    |                                                                                                    | ٦                                         |                                                                                                    |       |                                                                                                    |                                         |      |    |
|                                                                                        | ▶ 新規                                                                                                    |                                                                                                    | 外部ツー<br>書き出し                                                                                                    | ールで使用<br>します。                                                                                                    | 目するために                                                                                                    | メッシュまた                                                                                                    | とは結果を                                                                                                   |                                                                                                    |                                                                                                    | CSV                                                                                                    | ファ                                                                                                    | イルに              | は、作                                                                                                    | 業フ                                                                                                    |                                           |                                                                                                    |       |                                                                                                    |                                         |      |    |
|                                                                                        | שׁ< וווי וויי וויי                                                                                                  |                                                                                                    | ~                                                                                                    | ユニバ-<br>I-deas                                                                                                    | ー <b>サルメッ</b> ミ<br>ユニバーサル                                                                                                    | シュ <b>ファイル</b><br>レファイル形                                                                                                    | <b>(メッ…</b><br>式でメッ                                                                                     |                                                                                                    |                                                                                                    | オル                                                                                                    | ダのミ                                                                                                    | /ナリ              | オフ                                                                                                    | オル                                                                                                    |                                           |                                                                                                    |       |                                                                                                    |                                         |      |    |
| 6                                                                                      | 保存                                                                                                    | tr+                                                                                                    | $\langle \Rightarrow$                                                                                                    | シュのる<br>ハンスン<br>読み込き                                                                                                    | みを書き出し<br>メントを含む<br>まれない事に                                                                                                    | Jます。メッ:<br>3メッシュは<br>□注意して下:                                                                                                    | シュエン<br>I-deasに<br>さい。                                                                                  |                                                                                                    |                                                                                                    | ダの                                                                                                    | Solv                                                                                                    | ver」             | フォノ                                                                                                    | レダ                                                                                                    |                                           |                                                                                                    |       |                                                                                                    |                                         |      |    |
|                                                                                        | て保存 外部ファ ル出力                                                                                                    | ਾ <b>ਂ</b> ,                                                                                                    | <b>7</b>                                                                                                    | <b>節点デ</b> ー<br>モデルP<br>す。(cs                                                                                                    | ー <b>タ</b><br>内の各節点」<br>Nフォーマッ                                                                                                    | Lの結果を書<br>ット)                                                                                                    | ð IV                                                                                                    | $\leq$                                                                                                    | _                                                                                                    | の中                                                                                                    | に保存                                                                                                    | <b></b> すされ      | る。                                                                                                    |                                                                                                    |                                           |                                                                                                    |       |                                                                                                    |                                         |      |    |
| V                                                                                      | Autodes<br>Vault                                                                                                    | sk 🖡                                                                                                    | Þ                                                                                                    | TecPlo<br>結果をT                                                                                                    | t <b>ファイル</b> (<br>「ecplotファ                                                                                                    | (解析結果)<br>イル形式でき                                                                                                    | き出しま                                                                                                    |                                                                                                    |                                                                                                    |                                                                                                    |                                                                                                    |                  |                                                                                                    |                                                                                                    |                                           |                                                                                                    |       |                                                                                                    |                                         |      |    |
|                                                                                        | 白刷                                                                                                    |                                                                                                    |                                                                                                    | FieldVi<br>結果をF<br>ます。                                                                                                    | iewファイル<br>FieldViewフ                                                                                                    | <b>レ (解析結果</b> )<br>マイル形式で                                                                                                    | <b>)</b><br>ご書き出し                                                                                       |                                                                                                    |                                                                                                    |                                                                                                    |                                                                                                    | [                | ある                                                                                                    | 地点                                                                                                    | での屈                                       | 風速の                                                                                                    | X,Y,  | Z方向                                                                                                    | ]の成                                     | 分    |    |
| 命卒和                                                                                    | 戶穴間                                                                                                    | レイ                                                                                                    |                                                                                                    | 1-1-                                                                                                    | -<br>で マ 打                                                                                                    | Πった                                                                                                    | マの・                                                                                                    | * ~                                                                                                    | / - ×                                                                                                    | 、レの郁                                                                                                    | 四桁結                                                                                                    | ⊾<br>里値          | /                                                                                                    | ~                                                                                                    |                                           | _                                                                                                    |       |                                                                                                    |                                         |      |    |
| カキル                                                                                    | 미그며                                                                                                    | 1.5 \.                                                                                                    | , , , ,                                                                                                    |                                                                                                    |                                                                                                    | <i>J J I</i>                                                                                                    |                                                                                                    |                                                                                                    |                                                                                                    | . C ♥ノ/]º                                                                                                    | + 111111111111111111111111111111111111                                                                                                    | 不吧               |                                                                                                    |                                                                                                    |                                           |                                                                                                    |       |                                                                                                    |                                         |      |    |
| E                                                                                      | די <u>ה</u>                                                                                                    | ¢                                                                                                    |                                                                                                    |                                                                                                    |                                                                                                    |                                                                                                    |                                                                                                    |                                                                                                    |                                                                                                    | 風解析_                                                                                                    | _nodal.csv                                                                                                    |                  |                                                                                                    |                                                                                                    |                                           |                                                                                                    |       |                                                                                                    |                                         |      |    |
|                                                                                        | ファイル                                                                                                    | ホーム                                                                                                    | 挿入                                                                                                    |                                                                                                    | ジ レイアウト                                                                                                    | 数式                                                                                                    | データ                                                                                                    | 校閲                                                                                                    | 表示                                                                                                    | 開発 チ                                                                                                    | -4                                                                                                    | DF EI            | DIT 7                                                                                                    | ♀ 実行したい                                                                                                    | v作業を入力                                    |                                                                                                    |       |                                                                                                    | サインイ                                    | > R‡ | 共有 |
|                                                                                        | 💼 🐰                                                                                                    | 游ゴ                                                                                                    | シック                                                                                                    |                                                                                                    | × 11                                                                                                    | - A A                                                                                                    | - = =                                                                                                   | %/                                                                                                    | • 😽 Ħ                                                                                                    | fh返して全                                                                                                    |                                                                                                    | 檀進               |                                                                                                    | - 1                                                                                                    |                                           |                                                                                                    | 鄙挿    | λ - Σ -                                                                                                    | A                                       | Ω    |    |
| 8                                                                                      | いけけ                                                                                                    | T B                                                                                                    | 7 11                                                                                                    | _                                                                                                    | - <u>8</u> -                                                                                                    | Λ - Z .                                                                                                    | . = =                                                                                                   | - =                                                                                                    |                                                                                                    |                                                                                                    | there are a                                                                                                    | ·····            | . €.0 .                                                                                                    |                                                                                                    | <b>「」</b><br>き テーブルと                      | して セルの                                                                                                    | 診測    | 除 - 💵 -                                                                                                    | ▲ □<br>並べ替えと                            | 検索と  |    |
|                                                                                        | - V                                                                                                    |                                                                                                    | 1 0                                                                                                    | .   Ш                                                                                                    | :  <u>≃</u> :∎                                                                                                    |                                                                                                    | = =                                                                                                    |                                                                                                    |                                                                                                    | 00000                                                                                                    | ·大ııı.                                                                                                    | - 70             | - 00.                                                                                                    | 書式、                                                                                                    | 書式設定                                      | マ スタイル                                                                                                    | · ■書: | 式- 🧶-                                                                                                    | フィルター・                                  | 暹択 ▼ |    |
| 5                                                                                      | フリップホート                                                                                                    | 5                                                                                                    |                                                                                                    | フォン                                                                                                    | >h                                                                                                    |                                                                                                    | G.                                                                                                    |                                                                                                    |                                                                                                    | ·                                                                                                    | Ę,                                                                                                    | 釰                | 値                                                                                                    | Fa                                                                                                    | スタイル                                      | ,                                                                                                    | セノ    |                                                                                                    | 編集                                      |      | ^  |
|                                                                                        | 17                                                                                                    | Ŧ                                                                                                    | : ×                                                                                                    | ~                                                                                                    | f <sub>x</sub>                                                                                                    | 26.257                                                                                                    |                                                                                                    |                                                                                                    |                                                                                                    |                                                                                                    |                                                                                                    |                  |                                                                                                    |                                                                                                    |                                           |                                                                                                    |       |                                                                                                    |                                         |      | ~  |
|                                                                                        | A                                                                                                    | B                                                                                                    | 3                                                                                                    | С                                                                                                    | D                                                                                                    | E                                                                                                    | F                                                                                                    | <b>\</b>                                                                                                  | н                                                                                                    | I.                                                                                                    | J                                                                                                    | к                | L                                                                                                    | М                                                                                                    | N                                         | 0                                                                                                    | Ρ     | Q                                                                                                    | R                                       | S    |    |
| 1                                                                                      | 1 Node                                                                                                    | Globa                                                                                                    | alld X                                                                                                    |                                                                                                    | Y                                                                                                    | Z                                                                                                    | Vx Vel                                                                                                  | Vy Vel                                                                                                    | Vz Vel                                                                                                    | Press                                                                                                    | Temp                                                                                                    | Scal1            | TurbK                                                                                                    | TurbD                                                                                                    | HeatFlux                                  | Shear Mag                                                                                                    | NVol  | Density                                                                                                    | Mach                                    |      |    |
|                                                                                        | 2                                                                                                    | 1                                                                                                    | 1 9                                                                                                    | 95930.6                                                                                                    | -6940.87                                                                                                    | 92843.9                                                                                                    | 0                                                                                                    |                                                                                                    | 0                                                                                                    | 0 -1.26681                                                                                                    | 2/3.15                                                                                                    | 0                | 1.82E-08                                                                                                    | 0.192881                                                                                                    | 0                                         | 2.84E-07                                                                                                    | (     | 1.20E-06                                                                                                    | 0                                       |      |    |
|                                                                                        | 5<br>/                                                                                                    | 2                                                                                                    | 2 3                                                                                                    | 95650.4                                                                                                    | -7154.51                                                                                                    | 92004.1                                                                                                    | 0                                                                                                    |                                                                                                    | 0                                                                                                    | 0 1.87659                                                                                                    | 273.15                                                                                                    | 0                | 0.0001                                                                                                    | 0.007564                                                                                                    | 0                                         | 3.U0E-U0                                                                                                    |       | 0.002306                                                                                                    | 0                                       |      |    |
|                                                                                        | -<br>5                                                                                                    | 3                                                                                                    | 4 (                                                                                                    | 95428.9                                                                                                    | -7824.05                                                                                                    | 92380.6                                                                                                    | 0                                                                                                    |                                                                                                    | 0                                                                                                    | 0 30 5803                                                                                                    | 273.15                                                                                                    | 0                | 1.82E-08                                                                                                    | 5 87218                                                                                                    | 0                                         | 1 27E-05                                                                                                    |       | 1 20E-06                                                                                                    | 0                                       |      |    |
|                                                                                        | 6                                                                                                    | 4                                                                                                    | 5 (                                                                                                    | 95523.2                                                                                                    | -7880.76                                                                                                    | 52500.0                                                                                                    |                                                                                                    |                                                                                                    | 0                                                                                                    | 0 00.0000                                                                                                    | 210.10                                                                                                    | v .              | 1.022 00                                                                                                    | 0.07210                                                                                                    |                                           | 1.272.00                                                                                                    |       | 1.202.00                                                                                                    |                                         |      |    |
|                                                                                        | -                                                                                                    |                                                                                                    | · ·                                                                                                    |                                                                                                    |                                                                                                    | 937993                                                                                                    |                                                                                                    |                                                                                                    |                                                                                                    |                                                                                                    | 273 15                                                                                                    | 0                | 0 0001                                                                                                    | 1                                                                                                    | 0                                         | 0                                                                                                    | (     | 0.002306                                                                                                    | 0                                       |      |    |
|                                                                                        | 7                                                                                                    | 5                                                                                                    | 6 0                                                                                                    | 95531.8                                                                                                    | -7875.09                                                                                                    | 93799.3<br>93847.8                                                                                                    | 0                                                                                                    |                                                                                                    | 0                                                                                                    | 0 26.257                                                                                                    | 273.15<br>273.15                                                                                                    | 0                | 0.0001                                                                                                    | 1                                                                                                    | 0                                         | 0<br>5.28E-06                                                                                                    | (     | 0.002306                                                                                                    | 0                                       |      |    |
| 8                                                                                      | 7<br>8                                                                                                    | 5                                                                                                    | 6 9<br>7                                                                                                    | 95531.8<br>96041                                                                                                    | -7875.09                                                                                                    | 93799.3<br>93847.8<br>94227.2                                                                                                    | 0                                                                                                    |                                                                                                    | 0                                                                                                    | 0 26.257                                                                                                    | 273.15<br>273.15<br>273.15                                                                                                    | 0<br>0<br>0      | 0.0001<br>1.82E-08<br>1.82E-08                                                                                                    | 1<br>0.012605<br>0.015524                                                                                                    | 0                                         | 0<br>5.28E-06<br>9.73E-06                                                                                                    | (     | 0.002306<br>0 1.20E-06<br>0 1.20E-06                                                                                                    | 0                                       |      |    |
| 8                                                                                      | 7<br>8<br>9                                                                                                    | 5<br>6<br>7                                                                                                    | 6 9<br>7<br>8 9                                                                                                    | 95531.8<br>96041<br>96055.2                                                                                                    | -7875.09<br>-7044.38<br>-7004.81                                                                                                    | 93799.3<br>93847.8<br>94227.2<br>93978.1                                                                                                    | 0                                                                                                    |                                                                                                    | 0<br>0<br>0                                                                                                    | 0 26.257<br>0 -3.34716<br>0 -3.01187                                                                                                    | 273.15<br>273.15<br>273.15<br>273.15<br>273.15                                                                                                    | 0<br>0<br>0      | 0.0001<br>1.82E-08<br>1.82E-08<br>1.82E-08                                                                                                    | 1<br>0.012605<br>0.015524<br>47.2535                                                                                                    | 0<br>0<br>0                               | 0<br>5.28E-06<br>9.73E-06<br>1.40E-06                                                                                                    | (     | 0 0.002306<br>0 1.20E-06<br>0 1.20E-06<br>0 1.20E-06                                                                                                    | 000000000000000000000000000000000000000 |      |    |
| 8<br>9<br>1                                                                            | 7<br>8<br>9<br>1.0                                                                                                  | 5<br>6<br>7<br>8                                                                                                    | 6 9<br>7<br>8 9                                                                                                    | 95531.8<br>96041<br>96055.2<br>96078.9                                                                                                    | -7875.09<br>-7044.38<br>-7004.81<br>-6953.57                                                                                                    | 93799.3<br>93847.8<br>94227.2<br>93978.1<br>93798.4                                                                                                    | 0                                                                                                    |                                                                                                    | 0                                                                                                    | 0 26.257<br>0 -3.34716<br>0 -3.01187<br>0 -2.76717                                                                                                    | 273.15<br>273.15<br>273.15<br>273.15<br>273.15<br>273.15                                                                                                    | 0<br>0<br>0<br>0 | 0.0001<br>1.82E-08<br>1.82E-08<br>1.82E-08<br>1.82E-08                                                                                                    | 1<br>0.012605<br>0.015524<br>47.2535<br>4.80713                                                                                                    | 0 0 0 0 0 0 0 0 0 0                       | 0<br>5.28E-06<br>9.73E-06<br>1.40E-06<br>7.39E-06                                                                                                 | (     | 0 0.002306<br>0 1.20E-06<br>0 1.20E-06<br>0 1.20E-06<br>0 1.20E-06                                                                                                    | 000000000000000000000000000000000000000 |      |    |
| 8<br>9<br>1                                                                            | 7<br>8<br>9<br>10                                                                                                   | 5<br>6<br>7<br>8                                                                                                    | 6 9<br>7<br>8 9<br>9 9                                                                                                    | 95531.8<br>96041<br>96055.2<br>96078.9                                                                                                    | -7875.09<br>-7044.38<br>-7004.81<br>-6953.57                                                                                                    | 93799.3<br>93847.8<br>94227.2<br>93978.1<br>93798.4<br>93716.4                                                                                                    | 0                                                                                                    |                                                                                                    |                                                                                                    | 0 26.257<br>0 -3.34716<br>0 -3.01187<br>0 -2.76717<br>0 _2.1625                                                                                                    | 273.15<br>273.15<br>273.15<br>273.15<br>273.15<br>273.15<br>273.15                                                                                                    | 0 0 0 0 0 0 0 0  | 0.0001<br>1.82E-08<br>1.82E-08<br>1.82E-08<br>1.82E-08<br>1.82E-08                                                                                                    | 1<br>0.012605<br>0.015524<br>47.2535<br>4.80713<br>43.6976                                                                                                    | 000000000000000000000000000000000000000   | 0<br>5.28E-06<br>9.73E-06<br>1.40E-06<br>7.39E-06<br>1.13E-05                                                                                     |       | 0 0.002306<br>0 1.20E-06<br>0 1.20E-06<br>0 1.20E-06<br>0 1.20E-06<br>0 1.20E-06                                                                                                    | 000000000000000000000000000000000000000 |      |    |
| 8<br>9<br>1                                                                            | 7<br>8<br>9<br>10                                                                                                   | 5<br>6<br>7<br>8<br>0                                                                                                    | 6 9<br>7<br>8 9<br>9 9                                                                                                    | 95531.8<br>96041<br>96055.2<br>96078.9<br>96117.8                                                                                              | -7875.09<br>-7044.38<br>-7004.81<br>-6953.57<br>-6863.08                                                                                              | 93799.3<br>93847.8<br>94227.2<br>93978.1<br>93798.4<br>93416.4                                                                                                    |                                                                                                    |                                                                                                    |                                                                                                    | 0 26.257<br>0 -3.34716<br>0 -3.01187<br>0 -2.76717<br>0 -2.1625                                                                                                    | 273.15<br>273.15<br>273.15<br>273.15<br>273.15<br>273.15<br>273.15                                                                                                    |                  | 0.0001<br>1.82E-08<br>1.82E-08<br>1.82E-08<br>1.82E-08<br>1.82E-08                                                                                                    | 1<br>0.012605<br>0.015524<br>47.2535<br>4.80713<br>43.6076                                                                                                    |                                           | 0<br>5.28E-06<br>9.73E-06<br>1.40E-06<br>7.39E-06<br>1.13E-05                                                                                     |       | 0 0.002306<br>0 1.20E-06<br>0 1.20E-06<br>0 1.20E-06<br>0 1.20E-06<br>0 1.20E-06                                                                                                    | 000000000000000000000000000000000000000 |      |    |
| 57250                                                                                  | 7<br>8<br>9<br>1<br>57248                                                                                           | 5<br>6<br>7<br>8<br>0<br>3<br>572                                                                                                    | 6 9<br>7<br>8 9<br>9 9<br>10 0                                                                                                    | 95531.8<br>96041<br>96055.2<br>96078.9<br>96117.8<br>32271                                                                                     | -7875.09<br>-7044.38<br>-7004.81<br>-6953.57<br>-6863.08                                                                                              | 93799.3<br>93847.8<br>94227.2<br>93978.1<br>93798.4<br>03416.4                                                                                                    | 0<br>0<br>0<br>0<br>0<br>0<br>0<br>0<br>0<br>0<br>0<br>0                                                | 456.793                                                                                                   | 0<br>0<br>0<br>0<br>0<br>-0.34678                                                                                             | 0 26.257<br>0 -3.34716<br>0 -3.01187<br>0 -2.76717<br>0 -2.1625<br>8 12.9487                                                                                                    | 273.15<br>273.15<br>273.15<br>273.15<br>273.15<br>273.15<br>273.15<br>273.15                                                                                                    |                  | 0.0001<br>1.82E-08<br>1.82E-08<br>1.82E-08<br>1.82E-08<br>1.82E-08<br>2773.86                                                                                                    | 1<br>0.012605<br>0.015524<br>47.2535<br>4.80713<br>43.6076<br>317.957                                                                                         | 0<br>0<br>0<br>0<br>0                     | 0<br>5.28E-06<br>9.73E-06<br>1.40E-06<br>7.39E-06<br>1.13E-05<br>0.000312                                                                         |       | 0 0.002306<br>1.20E-06<br>1.20E-06<br>1.20E-06<br>1.20E-06<br>1.20E-06<br>1.20E-06<br>1.20E-06<br>1.20E-06                                                                                                    |                                         |      |    |
| 57250<br>57251                                                                         | 7<br>8<br>9<br>1<br>57248<br>57249                                                                                  | 5<br>6<br>7<br>8<br>0<br>3<br>572<br>9<br>572                                                                                                    | 6 9<br>7<br>8 9<br>9 9<br>10 0<br>249 -13<br>50 -13                                                                                                    | 95531.8<br>96041<br>96055.2<br>96078.9<br>961117.8<br>32271<br>32271                                                                           | -7875.09<br>-7044.38<br>-7004.81<br>-6953.57<br>-6863.08<br>63432.7<br>63432.7                                                                        | 93799.3<br>93847.8<br>94227.2<br>93978.1<br>93798.4<br>93798.4<br>-12581.4<br>-12829.1                                                                                                  | -402.673<br>-465.966                                                                                    | 456.793                                                                                                   | 0<br>0<br>0<br>0<br>-0.34678<br>-1.24134                                                                                      | 0 26.257<br>0 -3.34716<br>0 -3.01187<br>0 -2.76717<br>0 -2.1625<br>3 12.9487<br>12.9496                                                                                                    | 273.15<br>273.15<br>273.15<br>273.15<br>273.15<br>273.15<br>273.15<br>273.15<br>273.15                                                                                                    |                  | 0.0001<br>1.82E-08<br>1.82E-08<br>1.82E-08<br>1.82E-08<br>1.82E-08<br>2773.86<br>97010.8                                                                                                    | 1<br>0.012605<br>0.015524<br>47.2535<br>4.80713<br>43.6076<br>317.957<br>2916.66                                                                              |                                           | 0<br>5.28E-06<br>9.73E-06<br>1.40E-06<br>7.39E-06<br>1.13E-05<br>0.000312<br>5.31E-06                                                             |       | 0 0.002306<br>1.20E-06<br>1.20E-06<br>1.20E-06<br>1.20E-06<br>1.20E-06<br>1.20E-06<br>1.20E-06<br>1.20E-06<br>1.20E-06                                                                                                    |                                         |      |    |
| 57250<br>57251<br>57252                                                                | 7<br>8<br>9<br>1<br>57248<br>57249<br>57250                                                                         | 5<br>6<br>7<br>8<br>0<br>3<br>572<br>9<br>572<br>9<br>572<br>0<br>572                                                                                                  | 6 9<br>7 8 9<br>9 9<br>10 0<br>49 -13<br>50 -13<br>51 -13                                                                                                    | 95531.8<br>96041<br>96055.2<br>96078.9<br>96078.9<br>96117.8<br>32271<br>32271<br>32271                                                        | -7875.09<br>-7044.38<br>-7004.81<br>-6953.57<br>-6863.08<br>63432.7<br>63432.7<br>63432.7                                                             | 93799.3<br>93847.8<br>94227.2<br>93978.1<br>93798.4<br>03416.4<br>-12581.4<br>-12581.4<br>-12829.1<br>-13151.8                                                                          | -402.673<br>-465.966<br>-588.618                                                                        | 456.793<br>527.205<br>664.455                                                                             | 0<br>0<br>0<br>0<br>-0.34678<br>-1.24134<br>-2.55135                                                                          | 0 26.257<br>0 -3.34716<br>0 -3.01187<br>0 -2.76717<br>0 -2.1625<br>8 12.9487<br>4 12.9496<br>12.9504                                                                                                    | 273.15<br>273.15<br>273.15<br>273.15<br>273.15<br>273.15<br>273.15<br>273.15<br>273.15<br>273.15                                                                                           |                  | 0.0001<br>1.82E-08<br>1.82E-08<br>1.82E-08<br>1.82E-08<br>1.82E-08<br>1.82E-08<br>2773.86<br>97010.8<br>164742                                                                                                    | 1<br>0.012605<br>0.015524<br>47.2535<br>4.80713<br>43.6076<br>317.957<br>2916.66<br>5610.08                                                                   | 0<br>0<br>0<br>0<br>0<br>0<br>0<br>0<br>0 | 0<br>5.28E-06<br>9.73E-06<br>1.40E-06<br>7.39E-06<br>1.13E-05<br>0.000312<br>5.31E-06<br>3.51E-06                                                 |       | 0 0.002306<br>0 1.20E-06<br>0 1.20E-06<br>0 1.20E-06<br>0 1.20E-06<br>0 1.20E-06<br>0 1.20E-06<br>0 1.20E-06<br>0 1.20E-06<br>0 1.20E-06                                                                                                    |                                         |      |    |
| 57250<br>57251<br>57252<br>57253                                                       | 7<br>8<br>9<br>1<br>57248<br>57249<br>57250<br>57251                                                                | 5<br>6<br>7<br>8<br>0<br>3<br>572<br>9<br>572<br>9<br>572<br>0<br>572<br>1<br>572                                                                                      | 6 9<br>7 8 9<br>9 9<br>10 0<br>449 -13<br>550 -13<br>551 -13<br>552 -13                                                                                                    | 95531.8<br>96041<br>96055.2<br>96078.9<br>965117.8<br>32271<br>32271<br>32271<br>36348                                                         | -7875.09<br>-7044.38<br>-7004.81<br>-6953.57<br>-6863.08<br>63432.7<br>63432.7<br>63432.7<br>63432.7                                                  | 93799.3<br>93847.8<br>94227.2<br>93978.1<br>93798.4<br>93798.4<br>-12581.4<br>-12581.4<br>-12829.1<br>-13151.8<br>-12581.4                                                              | -402.673<br>-465.966<br>-588.618<br>-399.795                                                            | 456.793<br>527.205<br>664.455<br>429.546                                                                  | -0.34678<br>-0.34678<br>-1.24134<br>-2.55135<br>-1.06959                                                                      | 0 26.257<br>0 -3.34716<br>0 -3.01187<br>0 -2.76717<br>0 -2.1625<br>8 12.9487<br>4 12.9496<br>5 12.9504<br>9 12.6309                                                                                        | 273.15<br>273.15<br>273.15<br>273.15<br>273.15<br>273.15<br>273.15<br>273.15<br>273.15<br>273.15<br>273.15                                                                                 |                  | 0.0001<br>1.82E-08<br>1.82E-08<br>1.82E-08<br>1.82E-08<br>1.82E-08<br>2773.86<br>97010.8<br>164742<br>2597.3                                                                                                    | 1<br>0.012605<br>0.015524<br>47.2535<br>4.80713<br>43.6076<br>317.957<br>2916.66<br>5610.08<br>288.042                                                        |                                           | 0<br>5.28E-06<br>9.73E-06<br>1.40E-06<br>7.39E-06<br>1.13E-05<br>0.000312<br>5.31E-06<br>3.51E-06<br>0.000296                                     |       | 0.002306<br>0.202306<br>0.20E-06<br>0.20E-06<br>0.20E-06<br>0.20E-06<br>0.20E-06<br>0.20E-06<br>0.20E-06<br>0.20E-06<br>0.20E-06<br>0.20E-06                                                                                                    |                                         |      |    |
| 57250<br>57251<br>57252<br>57253<br>57254                                              | 7<br>8<br>9<br>10<br>57248<br>57249<br>57250<br>57250<br>57251                                                      | 5<br>6<br>7<br>8<br>0<br>8<br>572<br>9<br>572<br>9<br>572<br>0<br>572<br>1<br>572<br>2<br>572                                                                          | 6 9<br>7 8 9<br>9 9<br>10 0<br>449 -13<br>550 -13<br>551 -13<br>552 -13<br>553 -13                                                                                                    | 95531.8<br>96041<br>96055.2<br>96078.9<br>96117 8<br>32271<br>32271<br>32271<br>36348<br>36348                                                 | -7875.09<br>-7044.38<br>-7004.81<br>-6953.57<br>-6863.08<br>63432.7<br>63432.7<br>63432.7<br>63579.6<br>63579.6                                       | 93799.3<br>93847.8<br>94227.2<br>93978.1<br>93798.4<br>-12581.4<br>-12581.4<br>-12829.1<br>-13151.8<br>-12581.4<br>-12581.4<br>-12581.4                                                 | -402.673<br>-465.966<br>-588.618<br>-399.795<br>-462.878                                                | 456.793<br>527.205<br>664.455<br>429.546<br>497.76                                                        | 0<br>0<br>0<br>0<br>0<br>-0.34678<br>-1.24134<br>-2.55138<br>-1.06959<br>-3.2291                                              | 0 26.257<br>0 -3.34716<br>0 -3.01187<br>0 -2.76717<br>0 -2.1625<br>8 12.9487<br>12.9496<br>12.9504<br>9 12.6309<br>12.6309<br>12.630                                                                       | 273.15<br>273.15<br>273.15<br>273.15<br>273.15<br>273.15<br>273.15<br>273.15<br>273.15<br>273.15<br>273.15<br>273.15<br>273.15<br>273.15                                                   |                  | 0.0001<br>1.82E-08<br>1.82E-08<br>1.82E-08<br>1.82E-08<br>1.82E-08<br>1.82E-08<br>2773.86<br>97010.8<br>164742<br>2597.3<br>95647.3                                                                                                    | 1<br>0.012605<br>0.015524<br>47.2535<br>4.80713<br>4.80713<br>4.80713<br>317.957<br>2916.66<br>5610.08<br>288.042<br>2655.54<br>5620.554                      |                                           | 0<br>5.28E-06<br>9.73E-06<br>1.40E-06<br>7.39E-06<br>1.13E-05<br>0.000312<br>5.31E-06<br>0.000296<br>5.38E-06                                     |       | 0.002306<br>1.20E-06<br>1.20E- |                                         |      |    |
| 57250<br>57251<br>57252<br>57253<br>57254<br>57255                                     | 7<br>8<br>9<br>9<br>57248<br>57249<br>57250<br>57250<br>57250<br>57250                                              | 5<br>6<br>7<br>8<br>3<br>572<br>9<br>572<br>9<br>572<br>0<br>572<br>1<br>572<br>2<br>572<br>2<br>572<br>3<br>572                                                       | 6 9<br>7 8 9<br>9 9<br>10 0<br>10 0<br>10 0<br>10 0<br>10 0<br>10 0<br>10                                                                                                    | 95531.8<br>96041<br>96055.2<br>96078.9<br>96117.8<br>32271<br>32271<br>32271<br>36348<br>36348<br>36348                                        | -7875.09<br>-7044.38<br>-7004.81<br>-6953.57<br>-6863.08<br>63432.7<br>63432.7<br>63432.7<br>63432.7<br>63432.7<br>63579.6<br>63579.6                 | 93799.3<br>93847.8<br>94227.2<br>93978.1<br>93798.4<br>-12581.4<br>-12581.4<br>-12829.1<br>-13151.8<br>-12581.4<br>-12829.1<br>-13151.8                                                 | -402.673<br>-465.966<br>-588.618<br>-399.795<br>-462.878<br>-580.626                                    | 456.793<br>527.205<br>664.455<br>429.546<br>497.76<br>626.876                                             | -0.34678<br>-0.34678<br>-1.24134<br>-2.55135<br>-1.06959<br>-3.2291<br>-4.85185                                               | 0 26.257<br>0 -3.34716<br>0 -3.01187<br>0 -2.1625<br>3 12.9487<br>12.9486<br>12.9504<br>9 12.6309<br>12.636<br>12.6384<br>12.5120                                                                          | 273.15<br>273.15<br>273.15<br>273.15<br>273.15<br>273.15<br>273.15<br>273.15<br>273.15<br>273.15<br>273.15<br>273.15<br>273.15<br>273.15<br>273.15                                         |                  | 0.0001<br>1.82E-08<br>1.82E-08<br>1.82E-08<br>1.82E-08<br>1.82E-08<br>1.82E-08<br>1.82E-08<br>2773.86<br>97010.8<br>164742<br>2597.3<br>95647.3<br>162859<br>2775.16                                                                                                    | 1<br>0.012605<br>0.015524<br>47.2535<br>4.80713<br>43.6076<br>317.957<br>2916.66<br>5610.08<br>288.042<br>2655.54<br>5092.73                                  |                                           | 0<br>5.28E-06<br>9.73E-06<br>1.40E-06<br>7.39E-06<br>1.13E-05<br>0.000312<br>5.31E-06<br>0.000296<br>5.38E-06<br>3.51E-06<br>3.51E-06             |       | 0.002306<br>1.20E-06<br>1.20E- |                                         |      |    |
| 57250<br>57251<br>57252<br>57253<br>57254<br>57255<br>57255                            | 7<br>8<br>9<br>9<br>1<br>57249<br>57250<br>57251<br>57252<br>57253<br>57253                                         | 5<br>6<br>7<br>8<br>9<br>572<br>9<br>572<br>0<br>572<br>1<br>572<br>2<br>572<br>3<br>572<br>4<br>572                                                                   | 6         9           7         8         9           9         9         9           10         0         10           249         -13         10           550         -13         15           552         -13         13           553         -13         13           554         -13         13           555         -13         13                                                                                                    | 95531.8<br>96041<br>96055.2<br>96078.9<br>96117.8<br>32271<br>32271<br>32271<br>36348<br>36348<br>36348<br>36348<br>36348                      | -7875.09<br>-7044.38<br>-7004.81<br>-6953.57<br>-6863.08<br>63432.7<br>63432.7<br>63432.7<br>63432.7<br>63432.7<br>63579.6<br>63579.6<br>63579.6      | 93799.3<br>93847.8<br>94227.2<br>93978.1<br>93798.4<br>-12581.4<br>-12581.4<br>-12581.4<br>-12581.4<br>-12581.4<br>-12581.4<br>-12581.4                                                 | -402.673<br>-465.966<br>-588.618<br>-399.795<br>-462.878<br>-580.626<br>-414.736                        | 456.793<br>527.205<br>664.455<br>429.546<br>497.76<br>626.876<br>447.464                                  | -0.34678<br>-0.34678<br>-1.24134<br>-2.55135<br>-1.06959<br>-3.2291<br>-4.85185<br>0.887126                                   | 0 26.257<br>0 -3.34716<br>0 -3.01187<br>0 -2.76717<br>0 -2.1625<br>3 12.9487<br>12.9496<br>12.9496<br>12.6309<br>12.636<br>12.6384<br>5 12.6384<br>13.5132<br>12.5120                                      | 273.15<br>273.15<br>273.15<br>273.15<br>273.15<br>273.15<br>273.15<br>273.15<br>273.15<br>273.15<br>273.15<br>273.15<br>273.15<br>273.15<br>273.15<br>273.15                               |                  | 0.0001<br>1.82E-08<br>1.82E-08<br>1.82E-08<br>1.82E-08<br>1.82E-08<br>1.82E-08<br>2773.86<br>97010.8<br>164742<br>2597.3<br>95647.3<br>162859<br>2775.19                                                                                                    | 1<br>0.012605<br>0.015524<br>47.2535<br>4.80713<br>43.6076<br>317.957<br>2916.66<br>5610.08<br>288.042<br>2655.54<br>5092.73<br>318.216                       |                                           | 0<br>5.28E-06<br>9.73E-06<br>1.40E-06<br>7.39E-06<br>1.13E-05<br>0.000312<br>5.31E-06<br>0.000296<br>5.38E-06<br>3.51E-06<br>0.000333             |       | 0.002306           1.20E-06           1.20E-06                                                                                                    |                                         |      |    |
| 57250<br>57251<br>57252<br>57253<br>57254<br>57255<br>57256<br>57256                   | 7<br>8<br>9<br>9<br>57248<br>57250<br>57251<br>57252<br>57252<br>57253<br>57254<br>57252<br>57252<br>57255          | 5<br>6<br>7<br>8<br>0<br>3<br>572<br>9<br>572<br>9<br>572<br>0<br>572<br>1<br>572<br>2<br>572<br>4<br>572<br>3<br>572<br>572<br>572<br>572<br>572<br>572<br>572<br>572 | 6         9           7         8         9           9         9         9           10         0         0           1250         -13         0           151         -13         0           152         -13         0           153         -13         0           155         -13         0           156         -13         0                                                                                                    | 95531.8<br>96041<br>96055.2<br>96078.9<br>96117.8<br>32271<br>32271<br>32271<br>32271<br>36348<br>36348<br>36348<br>36348<br>333118            | -7875.09<br>-7044.38<br>-7004.81<br>-6953.57<br>-6865.08<br>63432.7<br>63432.7<br>63432.7<br>63579.6<br>63579.6<br>63579.6<br>55542<br>55542          | 93799.3<br>93847.8<br>94227.2<br>93978.1<br>93798.4<br>-12581.4<br>-12581.4<br>-12581.4<br>-12581.4<br>-12581.4<br>-12581.4<br>-12581.4<br>-12581.4<br>-12581.4<br>-12581.4<br>-12581.4 | -402.673<br>-465.966<br>-588.618<br>-399.795<br>-462.878<br>-580.626<br>-414.736<br>-465.463            | 456.793<br>527.205<br>664.455<br>429.546<br>497.76<br>626.876<br>447.464<br>501.762                       | -0.34678<br>-0.34678<br>-1.24134<br>-2.55135<br>-1.06959<br>-3.2291<br>-4.85185<br>0.887126<br>0.704857                       | 0 26.57<br>0 -3.34716<br>0 -3.01187<br>0 -2.76717<br>0 -2.76717<br>12.9496<br>5 12.9497<br>5 12.9497<br>5 12.9497<br>5 12.9497<br>5 12.9497<br>5 12.9497<br>5 12.6309<br>5 12.6384<br>5 13.5132<br>13.5132 | 273.15<br>273.15<br>273.15<br>273.15<br>273.15<br>273.15<br>273.15<br>273.15<br>273.15<br>273.15<br>273.15<br>273.15<br>273.15<br>273.15<br>273.15<br>273.15                               |                  | 0.0001<br>1.82E-08<br>1.82E-08 | 1<br>0.012605<br>0.015524<br>47.2535<br>4.80713<br>43.6076<br>317.957<br>2916.66<br>5610.08<br>288.042<br>2655.54<br>5092.73<br>318.216<br>2727.76<br>4265.77 |                                           | 0<br>5.28E-06<br>9.73E-06<br>1.40E-06<br>7.39E-06<br>1.13E-06<br>3.51E-06<br>0.000296<br>5.38E-06<br>3.51E-06<br>0.00333<br>5.05E-06              |       | 0.002306           1.20E-06           1.20E-06                                                                                                    |                                         |      |    |
| 57250<br>57251<br>57252<br>57253<br>57254<br>57255<br>57256<br>57257<br>57258<br>57258 | 7<br>8<br>9<br>9<br>57248<br>57256<br>57255<br>57255<br>57255<br>57255<br>57255<br>57255<br>57256<br>57256<br>57256 | 5<br>6<br>7<br>8<br>0<br>572<br>9<br>572<br>9<br>572<br>0<br>572<br>1<br>572<br>2<br>572<br>3<br>572<br>572<br>572<br>572<br>572<br>572<br>572<br>572                  | 6         9           7         8         9           9         9         9           10         0         0           10         10         0           10         10         0           10         10         0           10         10         10           10         10         10           10         10         10           10         10         10           10         10         10           10         10         10           10         10         10           10         10         10           10         10         10           10         10         10           10         10         10           10         10         10           10         10         10           10         10         10           10         10         10           10         10         10           10         10         10           10         10         10           10         10         10           10 | 95531.8<br>96041<br>96055.2<br>96078.9<br>966117.8<br>32271<br>32271<br>32271<br>36348<br>36348<br>36348<br>36348<br>36348<br>333118<br>333118 | -7875.09<br>-7044.81<br>-7044.81<br>-6953.57<br>-6863.08<br>63432.7<br>63432.7<br>63432.7<br>63579.6<br>63579.6<br>63579.6<br>55542<br>55542<br>55542 | 93799.3<br>93847.8<br>94227.2<br>93978.1<br>93978.4<br>-12581.4<br>-12581.4<br>-12829.1<br>-13151.8<br>-12581.4<br>-12829.1<br>-13151.8<br>-12581.4<br>-12829.1<br>-13151.8             | -402.673<br>-465.966<br>-588.618<br>-399.795<br>-462.878<br>-580.626<br>-414.736<br>-465.463<br>-542.96 | 456.793<br>527.205<br>664.455<br>429.546<br>497.76<br>626.876<br>447.464<br>501.762<br>584.544<br>430.445 | -0.34678<br>-0.34678<br>-1.24134<br>-2.55135<br>-1.06959<br>-3.2291<br>-4.85185<br>0.887126<br>0.704857<br>0.89323<br>-0.9923 | 0 26.57<br>0 -3.34716<br>0 -3.01187<br>0 -2.76717<br>0 -2.76717<br>1.2.9496<br>5 12.9497<br>5 12.9497<br>5 12.9497<br>5 12.9497<br>5 12.6309<br>5 12.6384<br>5 13.5132<br>13.5129<br>5 12.512              | 273.15<br>273.15<br>273.15<br>273.15<br>273.15<br>273.15<br>273.15<br>273.15<br>273.15<br>273.15<br>273.15<br>273.15<br>273.15<br>273.15<br>273.15<br>273.15<br>273.15<br>273.15<br>273.15 |                  | 0.0001<br>1.82E-08<br>1.82E-08 | 1<br>0.012605<br>0.015524<br>47.2535<br>4.80713<br>43.6076<br>317.957<br>2916.66<br>5610.08<br>288.042<br>2655.54<br>5092.73<br>318.216<br>2727.76<br>4396.86 |                                           | 0<br>5.28E-06<br>9.73E-06<br>1.40E-06<br>7.39E-06<br>1.13E-06<br>3.51E-06<br>0.000296<br>5.38E-06<br>3.51E-06<br>0.000333<br>5.05E-06<br>3.97E-06 |       | 0.002306           1.20E-06           1.20E-06                                                                                                    |                                         |      |    |

・解析結果サマリーの表示と書き出し

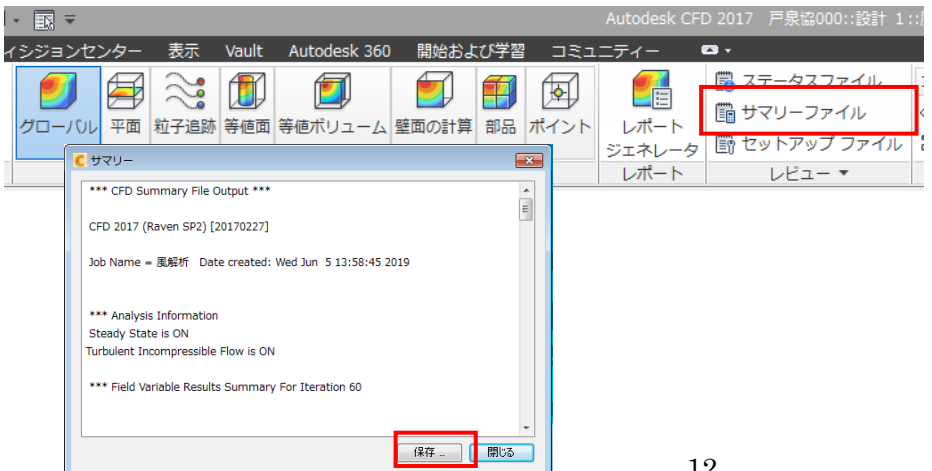

# 解析空間における解析結果の最大値、最小値

| - サマリー                                                            | × |
|-------------------------------------------------------------------|---|
|                                                                   | * |
| *** Field Variable Results Summary For Iteration 60               |   |
|                                                                   |   |
| Var Mean at Max at Min                                            |   |
| Vx Vel +1.96181e+02 128162 +6.69787e+03 126303 -5.03288e+03 mm/s  | = |
| Vy Vel +1.37110e+03 131856 +1.04422e+04 166784 -3.68120e+03 mm/s  |   |
| Vz Vel +8.23633e+01 70964 +6.04392e+03 120795 -5.16620e+03 mm/s   |   |
| Press +6.88643e+00 13449 +9.11925e+01 6669 -4.80119e+01 N/m^2     |   |
| Temp +0.00000e+00 14397 +0.00000e+00 14642 +0.00000e+00 C         |   |
| TurbK +9.81889e+10 71941 +8.23506e+15 14642 +1.81700e-08 mm^2/s^2 |   |
| TurbD +4.50679e+18 71941 +4.41658e+23 80510 +1.54523e-06 mm^2/s^3 |   |
| Scal1 +0.00000e+00 14397 +0.00000e+00 14642 +0.00000e+00          |   |
| PTotl +1.01773e+01 13449 +9.11925e+01 6669 -4.80119e+01 N/m^2     |   |
| EVisc +3.28443e-01 28788 +1.81700e+01 1884 +0.00000e+00 g/mm-s    |   |
| ECond +3.13693e-01 28788 +2.43976e+01 1884 +0.00000e+00 W/mm-K    |   |
| Dens +3.66414e-04 1884 +2.30600e-03 14642 +1.20473e-06 g/mm^3     |   |
| Visc +1.52474e-05 14397 +1.81700e-05 1884 +0.00000e+00 g/mm-s     |   |
| Cond +1.92195e-04 1884 +1.10000e-03 14642 +2.56300e-05 W/mm-K     |   |
| SpecH +9.76850e-01 14397 +1.00400e+00 30191 +8.00000e-01 J/g-K    |   |
| Emiss +8.39152e-01 14397 +1.00000e+00 1884 +0.00000e+00           |   |
| Transmiss +0.00000e+00 0 +0.00000e+00 0 +0.00000e+00              |   |
| WRough +0.00000e+00 14397 +0.00000e+00 14642 +0.00000e+00 mm      |   |
| SeeBeck +0.00000e+00 0 +0.00000e+00 0 +0.00000e+00 V/K            |   |
| SHGC +0.00000e+00 0 +0.00000e+00 0 +0.00000e+00                   |   |
| Ufactor +0.00000e+00 0 +0.00000e+00 0 +0.00000e+00                |   |
| GenT +8.71545e+04 19245 +9.68224e+09 80510 +2.97141e-04 1/s       |   |
|                                                                   | - |
|                                                                   |   |
|                                                                   | 2 |

解析空間における風速のばらつき(あるレンジの風速が空間全体の体積の何パーセント占めているか)

| <mark>C</mark> サマリー             |                               | × |
|---------------------------------|-------------------------------|---|
|                                 |                               | - |
| *** Statistics for Velocity     | Magnitude ***                 |   |
| Value Range [mm/s] Pe           | ercent Volume                 |   |
| 0.000000 - 530.329471 11.       | 394632                        |   |
| 530.329471 - 1060.658942        | 2.587391                      |   |
| 1060.658942 - 1590.988413       | 2.209989                      |   |
| 1590.988413 - 2121.317884       | 1.815786                      |   |
| 2121.317884 - 2651.647355       | 1.851908                      |   |
| 2651.647355 - 3181.976826       | 1.871162                      |   |
| 3181.976826 - 3712.306297       | 1.897764                      |   |
| 3712.306297 - 4242.635768       | 2.020500                      |   |
| 4242.635768 - 4772.965239       | 2.985648                      |   |
| 4772.965239 - 5303.294710       | 12.989065                     |   |
| 5303.294710 - 5833.624181       | 10.612059                     |   |
| 5833.624181 - 6363.953652       | 10.633273                     |   |
| 6363.953652 - 6894.283123       | 10.821697                     |   |
| 6894.283123 - 7424.612594       | 12.799219                     |   |
| 7424.612594 - 7954.942065       | 8.168330                      |   |
| 7954.942065 - 8485.271536       | 4.501923                      |   |
| 8485.271536 - 9015.601007       | 0.780316                      | - |
| 9015.601007 - 9545.930478       | 0.056895                      | = |
| 9545.930478 - 10076.259949      | 0.002052                      |   |
| 10076.259949 - 10606.589421     | 0.000393                      |   |
| Mean Value = 1483.292257 , Star | ndard Deviation = 2258.739088 |   |
|                                 |                               |   |

・オブジェクトにかかる風圧を見る

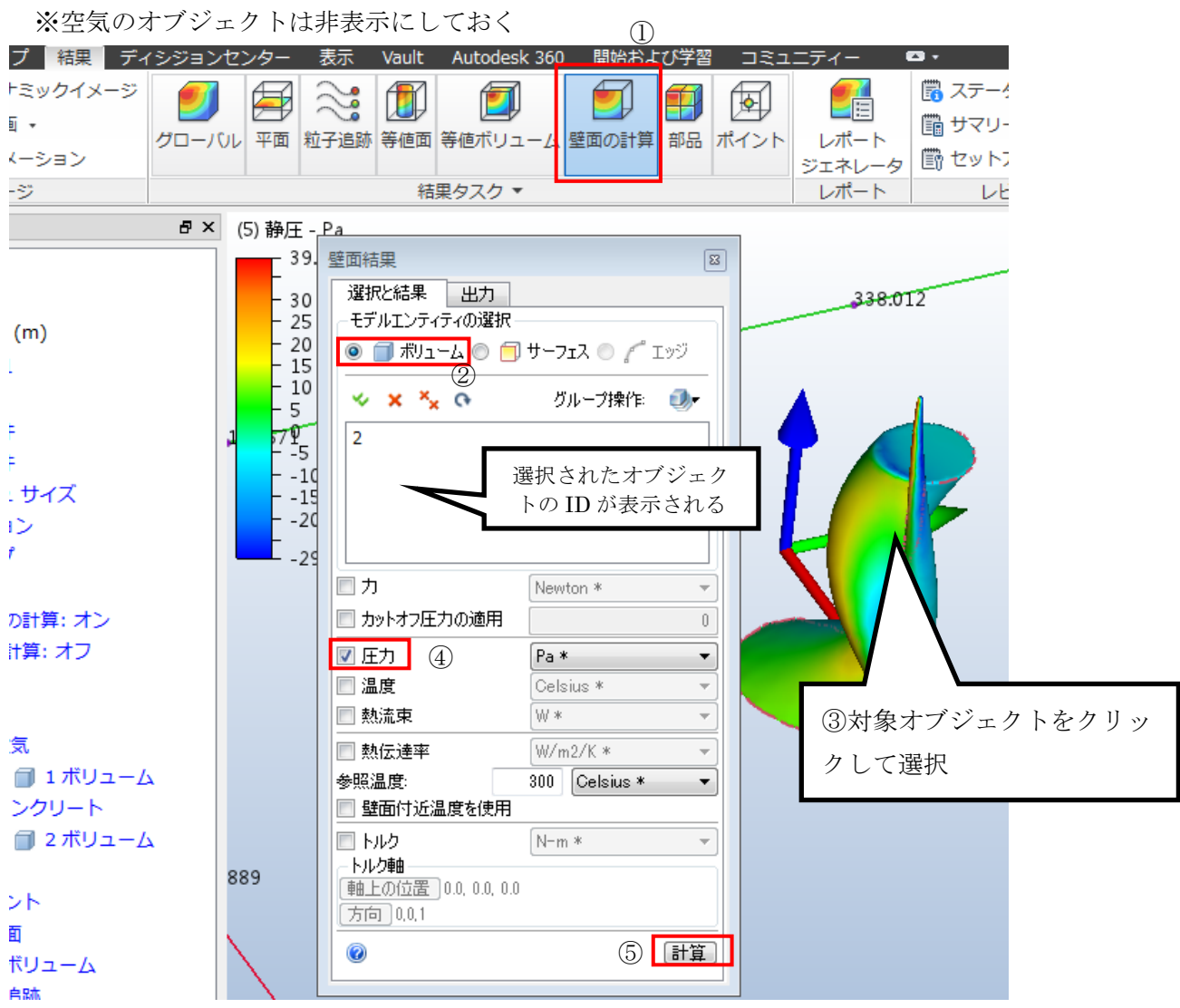

```
選択したオブジェクトにかかる平均圧力が表示される。
```

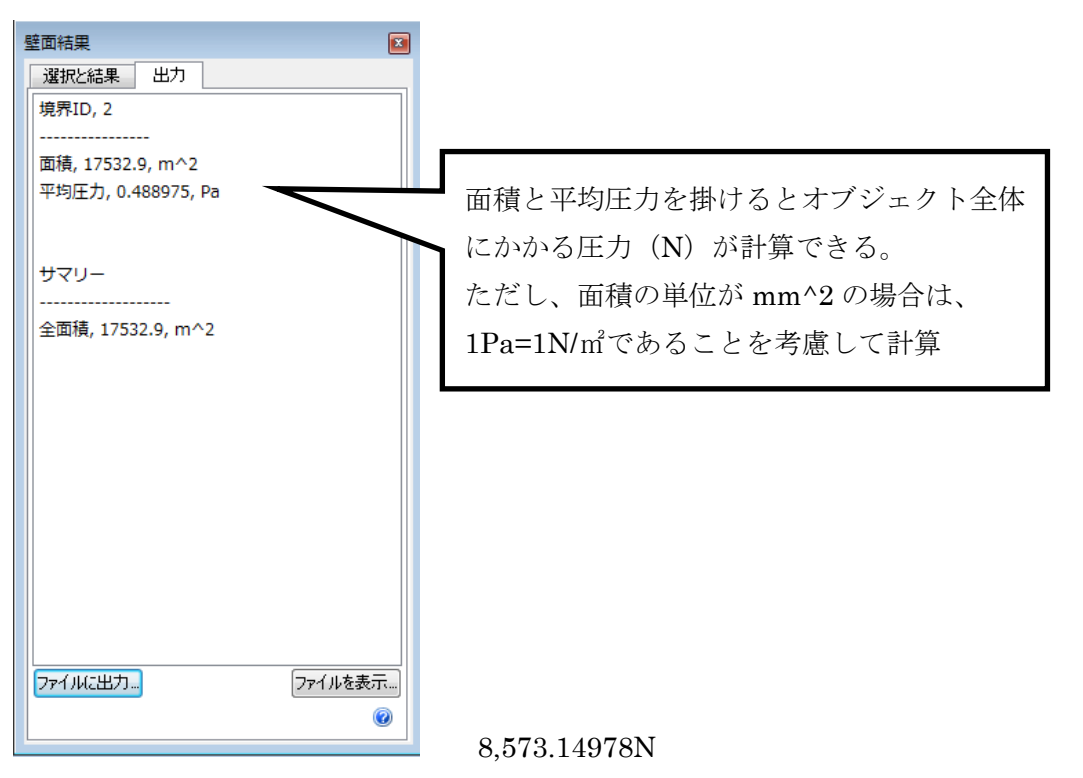

|   | - 🖪 -             |     |                                                                                                    |           |               |       |     |                  | Autodesk CF    | D 2017            | 戸泉協000::設計                        | 1::/ |
|---|-------------------|-----|----------------------------------------------------------------------------------------------------|-----------|---------------|-------|-----|------------------|----------------|-------------------|-----------------------------------|------|
| 1 | シジョンセン            | ンター | 表示                                                                                                    | Vault     | Autodesk 360  | 開始およ  | び学習 | בצם ו            | ニティー           | <b>•</b> •        |                                   |      |
|   | <b>ジ</b><br>グローバル | 平面  | 2000 年<br>1013日<br>1013日<br>1013<br>1015<br>1015<br>1015<br>1015<br>1015<br>1015<br>1015 | ()<br>等値面 | ぼう<br>等値ボリューム | 室面の計算 | 部品  | <b>反</b><br>ポイント | レポート<br>ジェネレータ | 聞 ス<br>聞 サ<br>聞 セ | テータスファイル<br>マリーファイル<br>ットアップ ファイバ |      |
|   |                   |     |                                                                                                    | 結         | 果タスク ▼        |       |     |                  | レポート           |                   | レビュー 🔹                            |      |

サマリーの\*\*\* Sum of Fluid Forces on Walls \*\*\*以下の記述を見る

| –עד <del>ל 5</del>                                    |                      |                | ×      |  |  |  |  |  |  |
|-------------------------------------------------------|----------------------|----------------|--------|--|--|--|--|--|--|
| 6.050717 - 6.3                                        | 86868 8.07081        | 8              | *      |  |  |  |  |  |  |
| 6.386868 - 6.7                                        | 23018 0.48814        | D              |        |  |  |  |  |  |  |
| Mean Value = 1.958405 , Standard Deviation = 2.051319 |                      |                |        |  |  |  |  |  |  |
|                                                       |                      |                |        |  |  |  |  |  |  |
|                                                       |                      |                |        |  |  |  |  |  |  |
| *** Sum of Flui                                       | d Forces on Walls ** | **             | _      |  |  |  |  |  |  |
| ShearX, Press                                         | X = 118.34           | 3401 Newtons   |        |  |  |  |  |  |  |
| ShearY, Press                                         | Y = 1.7213e+05       | 69521 Newtons  |        |  |  |  |  |  |  |
| ShearZ, Press                                         | Z = 40.075           | 8050.6 Newtons |        |  |  |  |  |  |  |
|                                                       |                      |                | -      |  |  |  |  |  |  |
| *** Analysis Sta                                      | atistics:            |                |        |  |  |  |  |  |  |
|                                                       |                      |                | E      |  |  |  |  |  |  |
| Input:                                                | 22 seconds           |                |        |  |  |  |  |  |  |
| Analysis:                                             | 117 seconds          |                | -      |  |  |  |  |  |  |
|                                                       |                      |                | 保存 閉じる |  |  |  |  |  |  |

80,972.6N

# パート 3: CFD Environment (Autodesk CFD) による日射量解析

①新規シナリオの作成

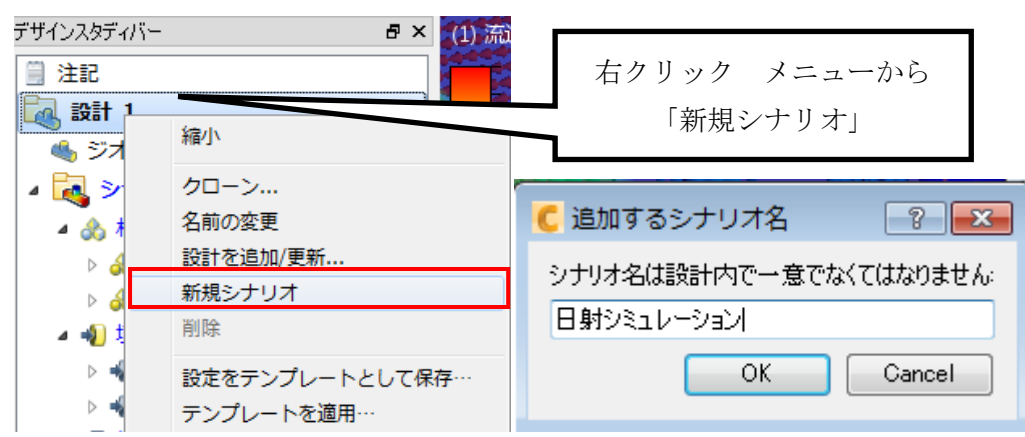

## ②放射(輻射)率を変更した空気材料の作成

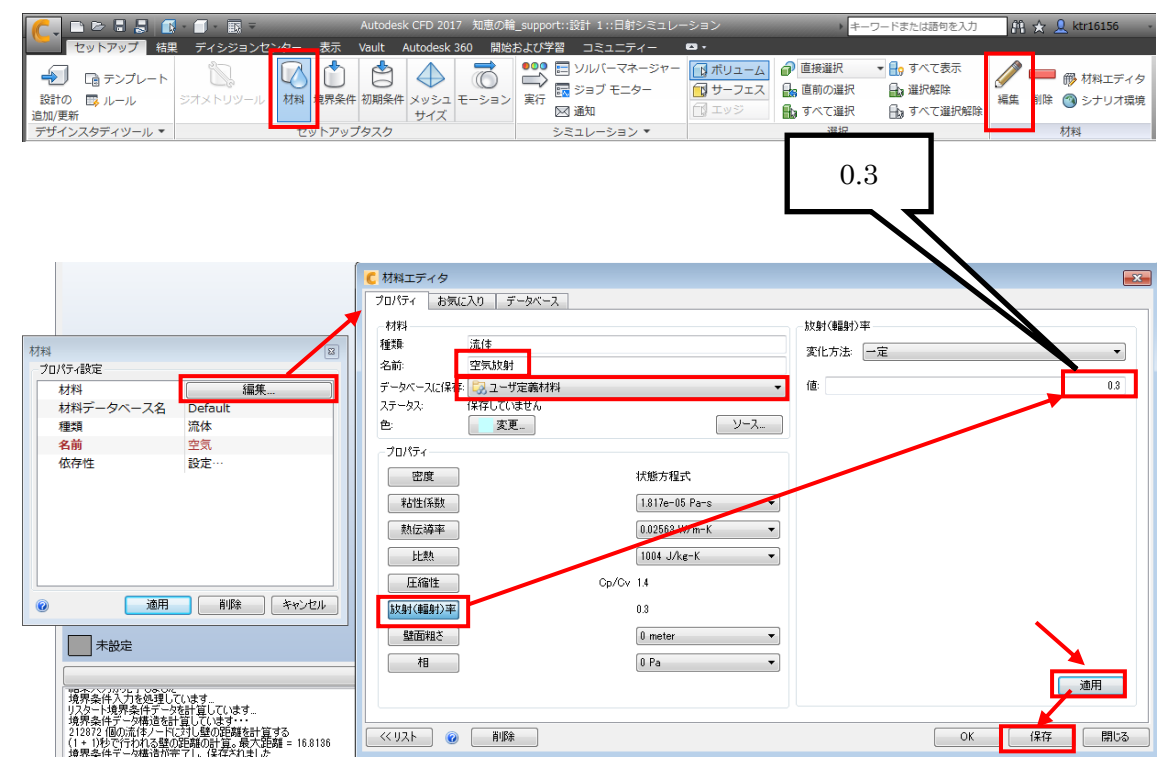

③空気材料の割り当て

空気オブジェクトを選択して、編集で以下のように設定

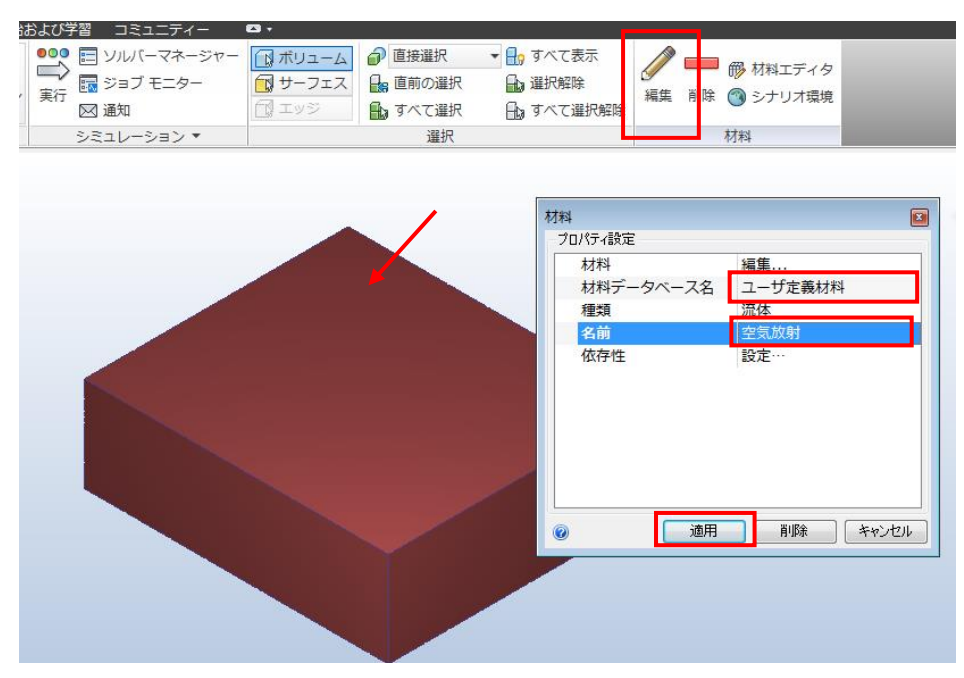

④オブジェクトの材料の設定

空気オブジェクトを Ctrl+マウス中ボタンクリックで非表示にして、周辺建物モデルと計画建物モデルを左クリ ックで選択して、編集で以下のように設定します。

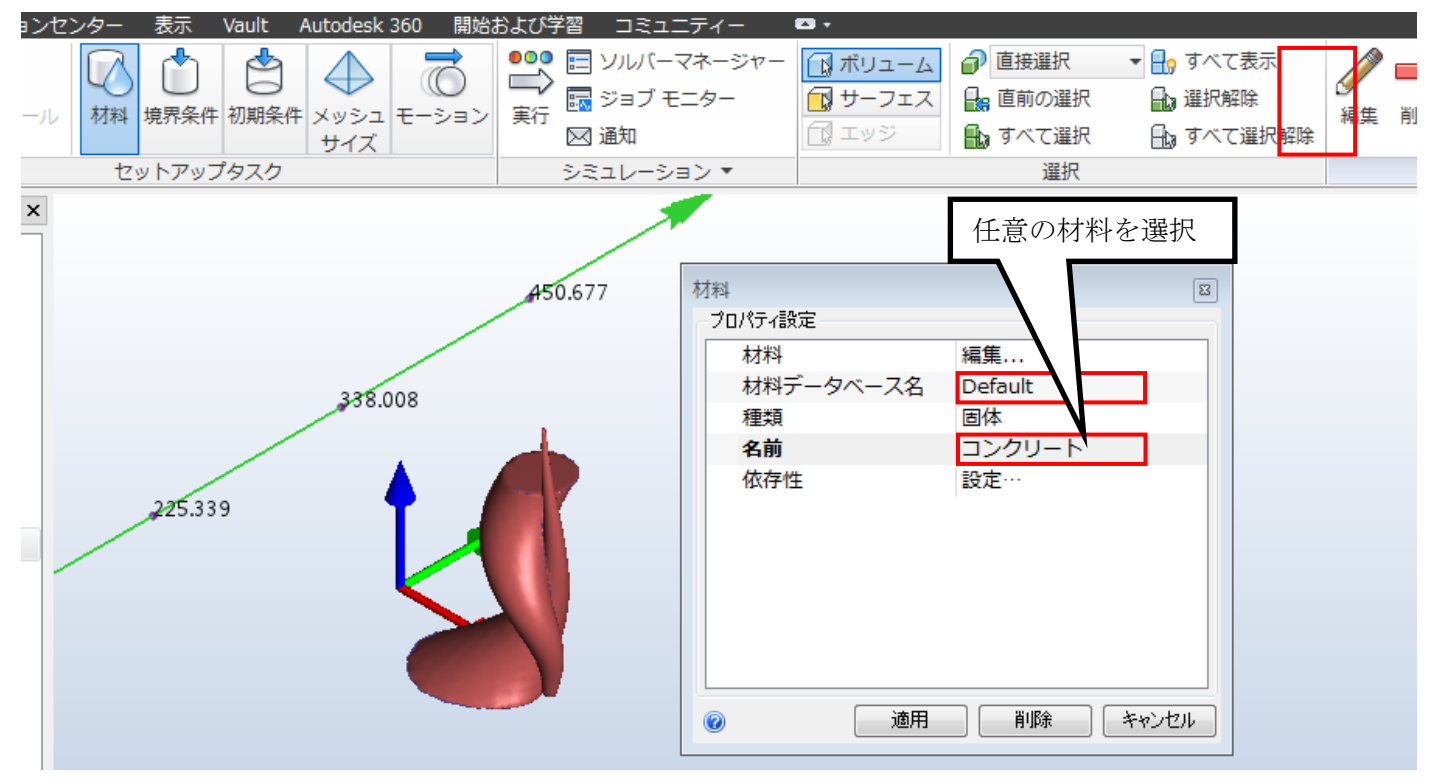

⑤環境に対する温度境界条件の割り当て

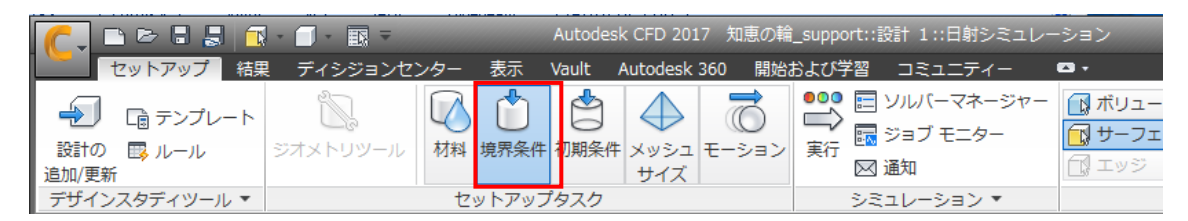

「境界条件」ツールを実行

Ctrl+マウス中ボタンクリックで空気オブジェクトを表示し、

空気オブジェクトの5面を選択して「編集」ツールを実行し、以下のように設定します。

| 360 開始   | および学習 コミュニティー | <b>E3</b> •                                                                  |                                                        |                                                                         |
|----------|---------------|------------------------------------------------------------------------------|--------------------------------------------------------|-------------------------------------------------------------------------|
| <b>O</b> | ●●●           | <ul> <li>□ ボリューム</li> <li>● 直接選択</li> <li>□ サーフェス</li> <li>□ 直前の選</li> </ul> | ▼ 100 すべて表示 訳 量減 選択解除                                  | 🥒 💻                                                                     |
| モーション    | 美行            | 🗊 エッジ 🔒 すべて選                                                                 |                                                        | 編集創除                                                                    |
|          | シミュレーション ▼    | 選扔                                                                           | (                                                      | 境界条件                                                                    |
|          |               |                                                                              | 境界条件<br>プロパティ設定<br>単位<br>時間<br>空間の変化<br>温度<br>静圧(温度)/生 | 温度         Celsius         定常解析         定数         25         注任…静圧(温度) |

地面の設定を以下のように行います。

| 3 コミュニティー    | • •     |         |          |                                         |                                     |          |                                                    | 1    |
|--------------|---------|---------|----------|-----------------------------------------|-------------------------------------|----------|----------------------------------------------------|------|
| ヨ ソルバーマネージャー | 🔂 ボリューム | 直接選択    | 🝷 🔒 すべて君 | 辰示                                      |                                     |          |                                                    |      |
| 🖥 ジョブ モニター   | 🔃 サーフェス | 🔒 直前の選択 | 🔒 選択解問   | È                                       | 经生                                  | 8074     |                                                    |      |
| 🛛 通知         | 「 エッジ   | 🔒 すべて選択 | 🔒 すべて道   | 訳解除                                     | 198.98                              | HINA     |                                                    |      |
| ミュレーション 🔻    |         | 選択      |          |                                         | 境界会                                 | €件       |                                                    |      |
|              |         |         |          | 境界条件<br>プロパテ<br>種<br>単時<br>空口<br>副<br>静 | イ設定<br>頃<br>間<br>間の変化<br>度<br>王 (温度 | :) / 全圧… | 温度<br>Celsius<br>定常解析<br>定数<br><b>20</b><br>静任(温度) | <br> |

⑥解析実行

| n             |              | Autode    | sk CFD 2017 知恵の朝 | 倉_support::設計 1::日射: | シミュレーション     |
|---------------|--------------|-----------|------------------|----------------------|--------------|
| セットアップ 結果     | 見 ディシジョンセンター | 表示 Vault  | Autodesk 360 開始  | および学習 コミュニテ          | <b>イー ⊡・</b> |
| 🚽 🕞 テンプレート    |              | Ů 🗳       | $\bigcirc$       |                      | ージャー 💽 ボリュー. |
| 設計の 🔣 ルール     | ジオメトリツール 材料  | 境界条件 初期条件 | キメッシュ モーション      | 実行   国 ジョノ モニタ       | / <u> </u>   |
| 追加/更新         |              |           | サイズ              | [2] 通知               | [二] エッジ      |
| デザインスタディツール ▼ | tz           | ットアップタスク  |                  | シミュレーション             | •            |

物理特性タブを以下のように設定する

| 実行                                           | 3                         |
|----------------------------------------------|---------------------------|
| コントロール 物理的特性 アダプティブ                          |                           |
| 流れの計算                                        |                           |
| 伝熱計算<br>※わ計管後に伝熱計管 □                         |                           |
| 熱放射 (輻射)                                     |                           |
| 重力指定方法地球上                                    |                           |
| 重力方向 0,0,-1                                  |                           |
|                                              |                           |
|                                              |                           |
| 1 1流 アドバンスト 太陽熱放射(日射)                        | ) 自由サーフェス                 |
|                                              |                           |
|                                              |                           |
| 太陽版射(日射)を以下のように設定                            | する<br>                    |
| 【     太陽熱放射(日射)ダイアログ                         |                           |
|                                              |                           |
| ▲ 体験 (1) (1) (1) (1) (1) (1) (1) (1) (1) (1) |                           |
|                                              |                           |
| × [                                          |                           |
| 国: Japan ▼ 緯度:                               | 34 度 32 分 北 🔻             |
| 都市: Osaka ▼ 経度:                              | 135 度 30 分 東 🔻            |
| グリニー                                         | ッジ標準時: 9                  |
| 日付と時刻                                        |                           |
| 2019/06/20 14:00:00                          |                           |
|                                              |                           |
|                                              |                           |
| コンパス方向: 東 !                                  | <sup>1</sup> ,0,0 ▼ 1,0,0 |
| 天軸設定: 天軸方向 ▼ 2                               | グローバルZ ▼ 0,0,1            |
| ☆窓または壁の日光透過率プロパティを持つソリ                       | ッドに対してのみ使用されます            |
| 時間: 定常解析 🔻                                   | 温度: 20 Celsius ▼          |
|                                              |                           |
|                                              |                           |

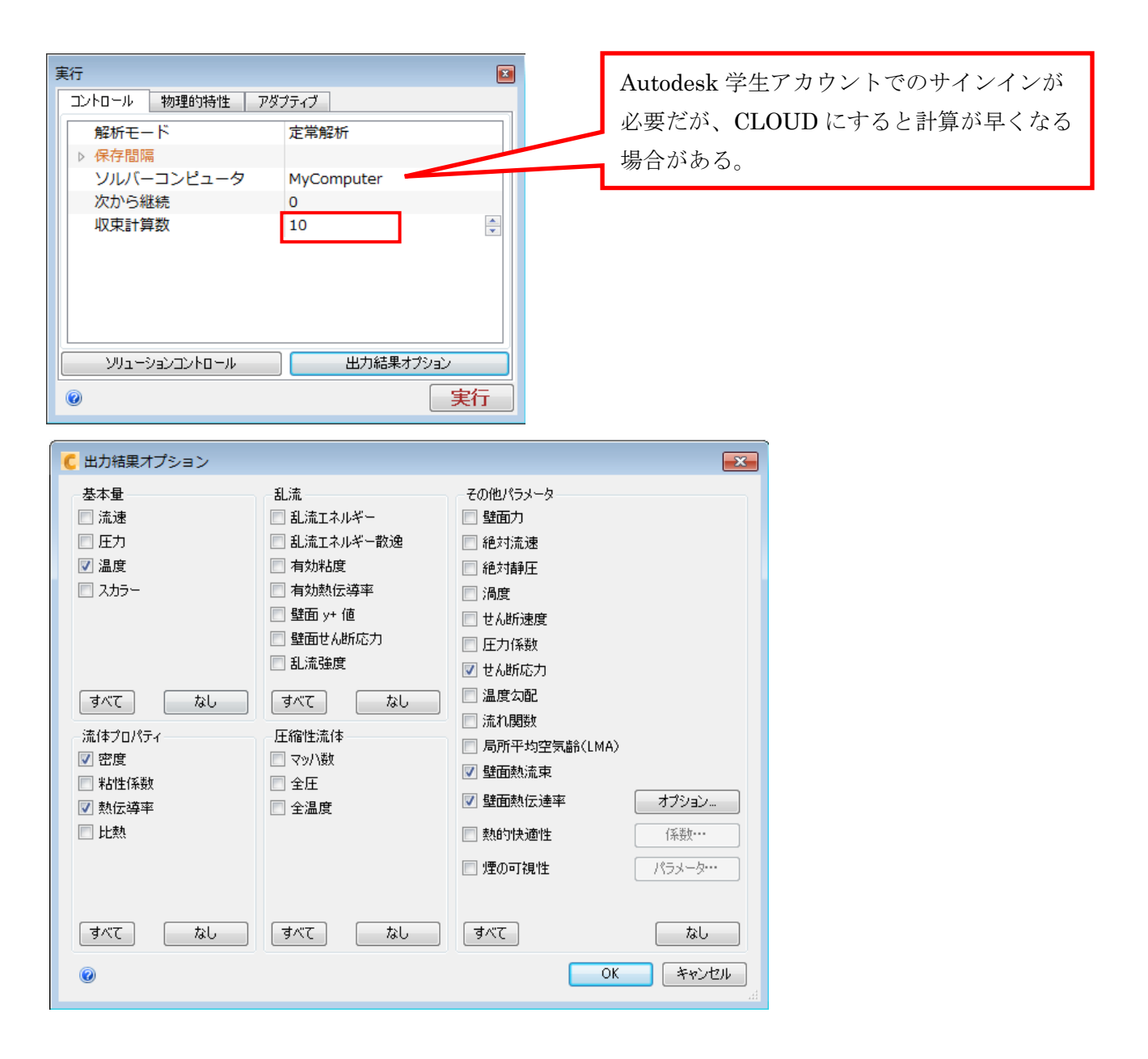

「実行」ボタンを押して解析開始します。

⑦結果表示

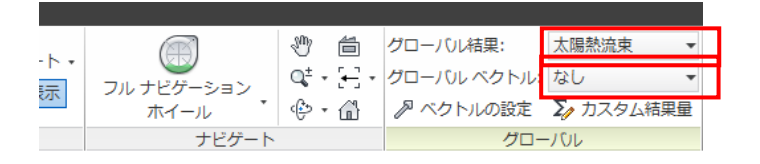

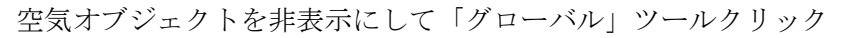

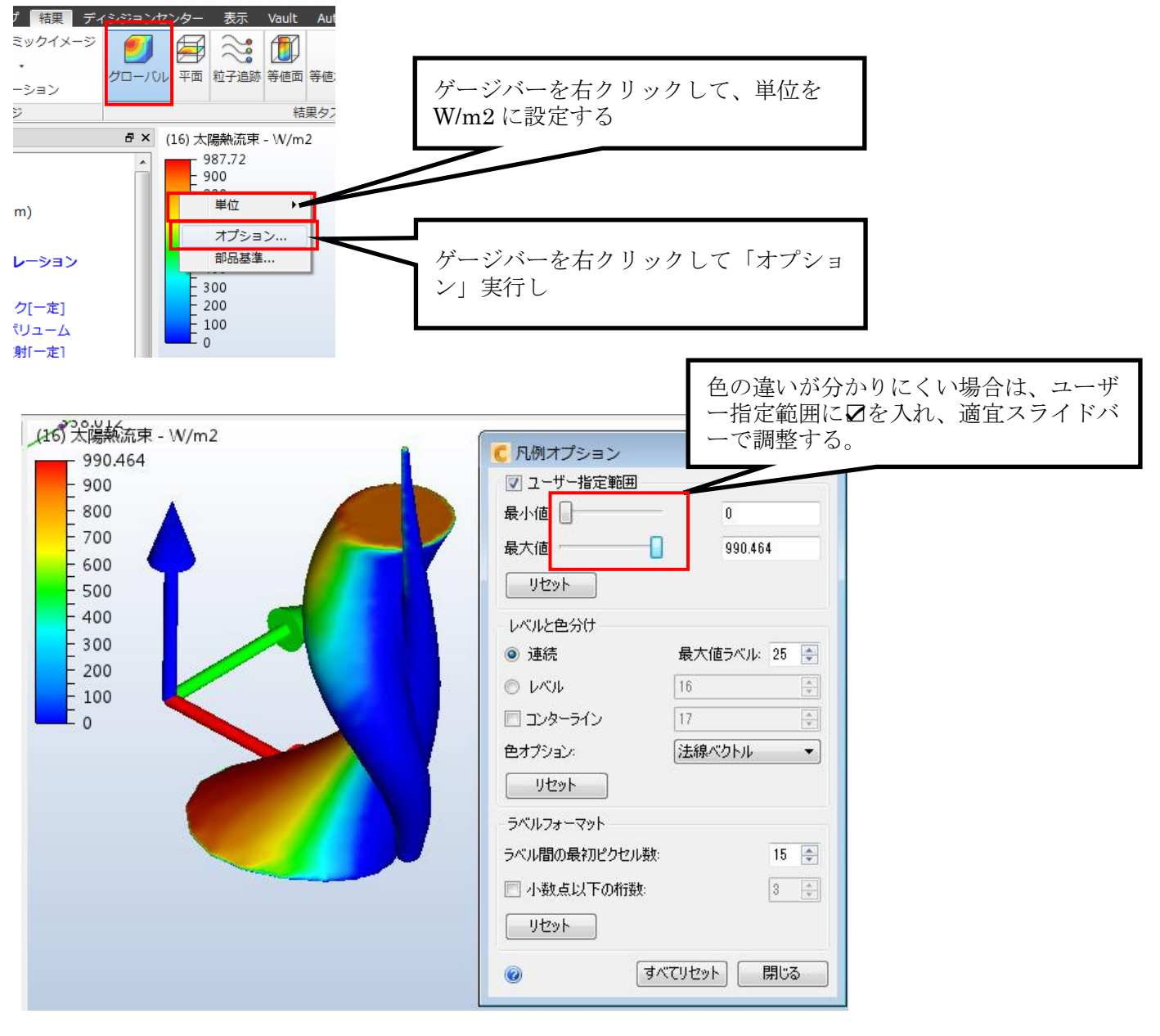

適宜静止画を出力

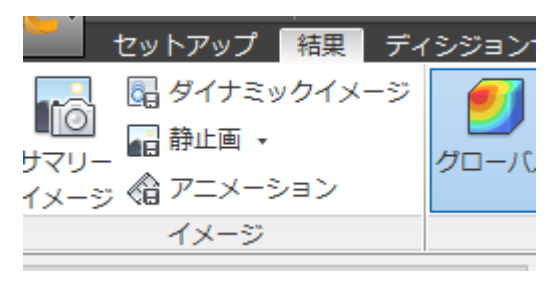

⑧結果を数値で確認

「サマリーファイル」ツール実行

| Vault               | Autodesk 360                                                                                                    | 開始およ    | び学習  | ⊐≋ı            | ニティー          | <b>D</b> • |              |       |
|---------------------|----------------------------------------------------------------------------------------------------|---------|------|----------------|---------------|------------|--------------|-------|
| 第値面         第値ボリューム | Image: A start of the start of the start |         |      | <u></u>        | 🛱 ステータスファイル   | 50 最後      | グローバル        |       |
|                     |                                                                                                    |         |      |                |               | 🏥 サマリーファイル |              | グローバル |
|                     | 寺旭ハリューム 壁画の計算                                                                                                    | 部品 ハイント | パイント | レホート<br>ジェネレータ | 🛅 セットアップ ファイル | 🙄 実行       | <i>別</i> ベクト |       |
| 結                   | 果タスク ▼                                                                                                    |         |      |                | レポート          | レビュー 🔹     | 反復回数/ステップ    |       |

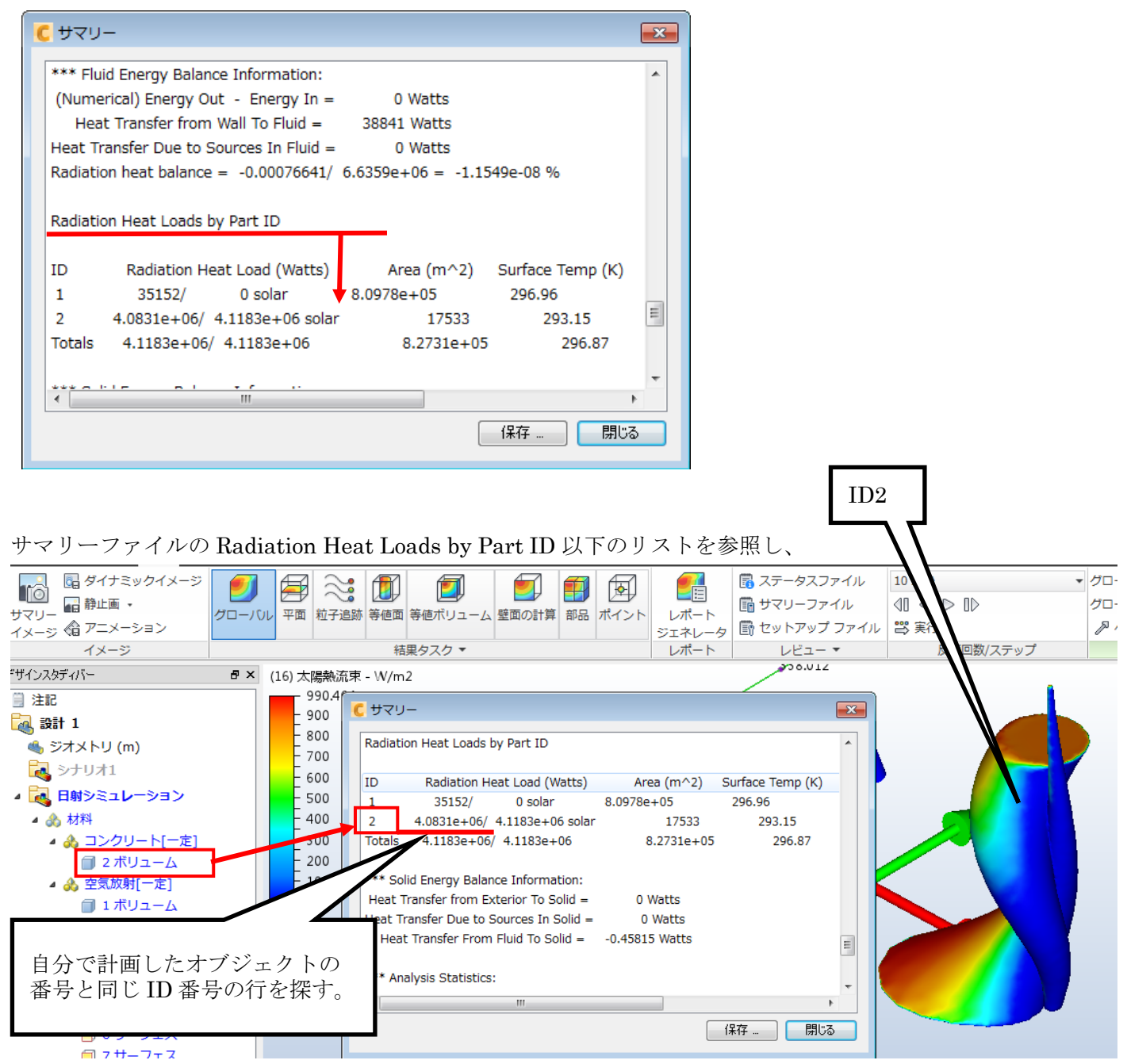

自分で計画したオブジェクトの番号と同じ ID 番号の行の数値が、そのオブジェクトが受ける日射量となります (単位はW(ワット))。

上記の例では、4.0831e+06(W)ということが読み取れるので、

日射量は、4.0831e+06=4083100= <u>4083kW</u>となります。